# Dell Advanced Projector S718QL User's Guide

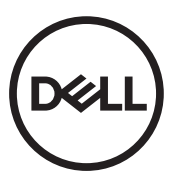

# Notes, Cautions, and Warnings

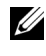

**NOTE:** A NOTE indicates important information that helps you make better use of your projector

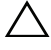

✓ CAUTION: A CAUTION indicates potential damage to hardware or loss of data if instructions are not followed.

WARNING: A WARNING indicates a potential for property damage, personal injury, or death.

Information in this document is subject to change without notice. © 2017 Dell Inc. All rights reserved.

Reproduction of these materials in any manner whatsoever without the written permission of Dell Inc. is strictly forbidden.

Trademarks used in this text: Dell and the DELL logo are trademarks of Dell Inc.; DLP and DLP logo are trademarks of Texas Instruments Incorporated; Microsoft and Windows are either trademarks or registered trademarks of Microsoft Corporation in the United States and/or other countries.

Other trademarks and trade names may be used in this document to refer to either the entities claiming the marks and names or their products. Dell Inc. disclaims any proprietary interest in trademarks and trade names other than its own.

Model: Dell Advanced Projector S718QL

July 2017 Rev. A00

# Contents

| 1 | About Your Dell Projector                                                                                                    | . 4                        |
|---|----------------------------------------------------------------------------------------------------|----------------------------|
|   | Projector Box Contents                                                                                                    | . 4<br>. 5<br>. 6<br>. 9   |
| 2 | Adjusting Projector Image                                                                                                    | 12                         |
|   | Adjusting Projected Zoom       Projector Image Focus Adjustment         Projector Image Focus Adjustment       Adjusting Projector Position         Adjusting Image Corners       Adjusting Image Size | 12<br>13<br>14<br>16<br>17 |
| 3 | Using Your Projector                                                                                                    | 19                         |
|   | Using Network Display<br>Using PC-Free Presentation<br>Set-up Bluetooth Speaker<br>Using High Dynamic Range (HDR)                                                                                      | 19<br>32<br>40<br>52       |
| 4 | Troubleshooting                                                                                                    | 54                         |
|   | Troubleshooting Tips                                                                                                    | 54<br>57                   |
| 5 | Maintenance                                                                                                    | 58                         |
|   | Replacing the Remote Control Battery                                                                                                    | 58                         |
| 6 | Specifications                                                                                                    | <b>59</b><br>62            |
| 7 | Additional Information                                                                                                    | 64                         |
| 8 | Contacting Dell                                                                                                    | 65                         |

# **About Your Dell Projector**

Your projector comes with all the items shown below. Ensure that you have all the items, and contact Dell if anything is missing.

#### **Projector Box Contents**

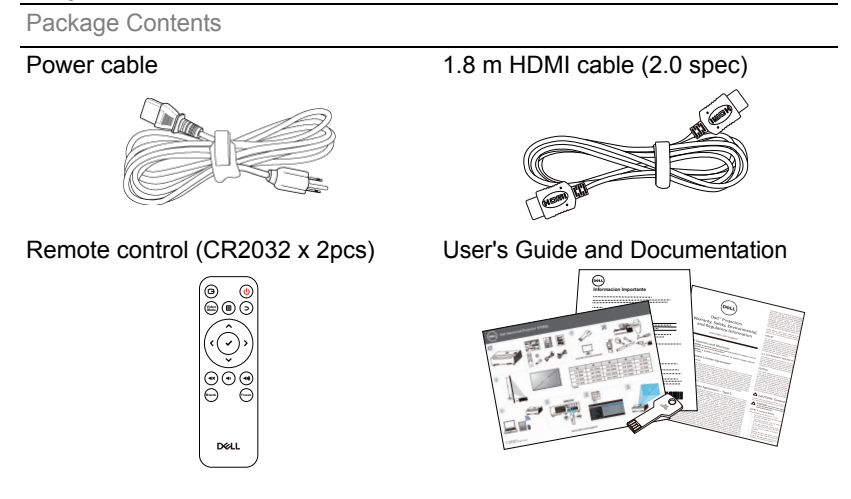

### **Projector Top and Bottom View**

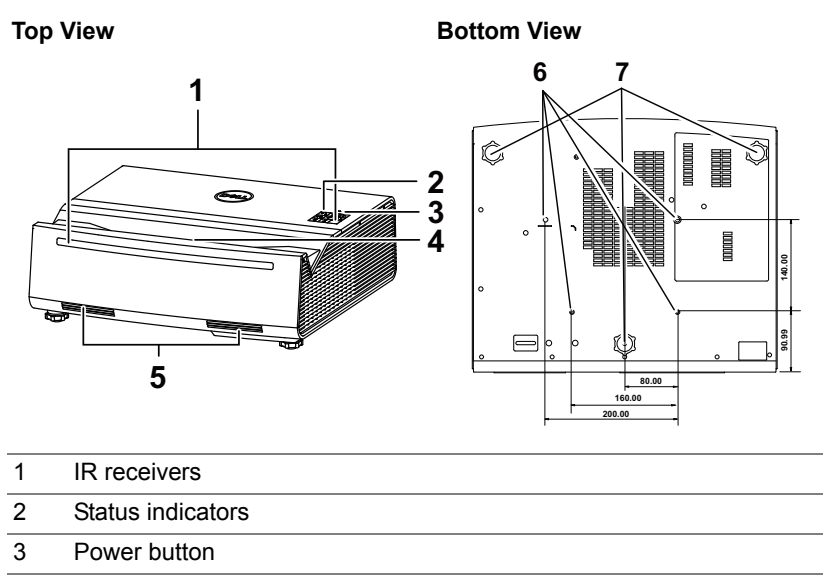

- 4 Lens
- 5 6W (x 2) speakers
- 6 Mounting holes for wall mount
- 7 Tilt adjustment wheel

**NOTE:** Wall mount screw hole M4 x 9 mm depth.

## **Projector Connections**

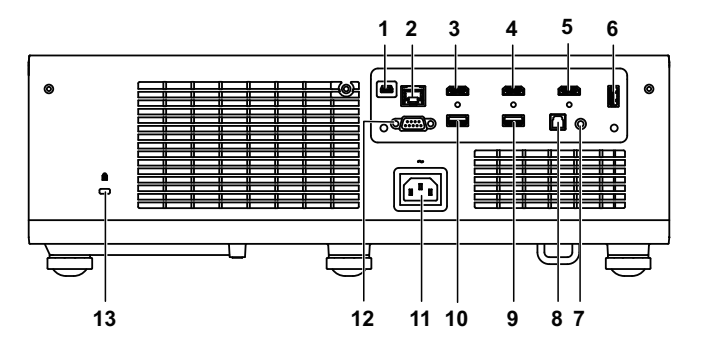

| 1 | Mini USB (mini type B) connector for firmware upgrade                                | 8  | SPDIF connector                      |
|---|--------------------------------------------------------------------------------------|----|--------------------------------------|
| 2 | RJ45 connector                                                                       | 9  | USB Type A Power (5V/1.8A) connector |
| 3 | HDMI 1 (2.0) connector                                                               | 10 | USB Type A Power (5V/1.8A) connector |
| 4 | HDMI 2 (1.4) connector                                                               | 11 | Power cord connector                 |
| 5 | HDMI 3 (1.4) connector                                                               | 12 | RS232 connector                      |
| 6 | USB (Type A) 3.0 connector for<br>USB media playback and<br>optional wireless dongle | 13 | Kensington cable slot                |
| 7 | Audio output connector                                                               |    |                                      |
|   |                                                                                      |    |                                      |

**CAUTION:** Before you begin any of the procedures in this section, follow the Safety Instructions as described on page 7.

# CAUTION: Safety Instructions

1 Do not use the projector near appliances that generate a lot of heat.

- 2 Do not use the projector in areas where there is an excessive amount of dust. The dust may cause the system to fail and the projector will automatically shutdown.
- 3 Ensure that the projector is mounted in a well-ventilated area.
- 4 Do not block the ventilation slots and openings on the projector.
- **5** Ensure the projector operates between ambient temperatures 5°C to 40°C (41°F to 104°F).
- **6** Do not try to touch the ventilation outlet as it can become very hot after the projector has been turned on or immediately after it is turned off.
- **7** Do not look into the lens while the projector is on as it may cause injury to your eyes.
- 8 Do not place any objects near or in front of the projector or cover its lens while the projector is on as the heat may cause the object to melt or burn.
- 9 Do not use alcohol to wipe the lens.

### 🖉 NOTE:

- Do not attempt to ceiling mount the projector by yourself. It should be installed by a qualified technician.
- Recommended Projector Wall Mount Kit. For more information, see the Dell Support website at **dell.com/support**.
- For more information, see the Safety Information that shipped with your projector.
- •The S718QL projector can only be used indoors.

#### WARNING: Laser Safety Notice

This product is classified as CLASS 1 LASER PRODUCT - RISK GROUP 2 according to IEC 60825-1 : 2014 complies with FDA regulations 21 CFR 1040.10 and 1040.11 as a Risk Group 2, LIP ( Laser Illuminated Projector) as defined in IEC 62471:2006 except for deviations pursuant to Laser Notice No. 50, dated June 24, 2007.

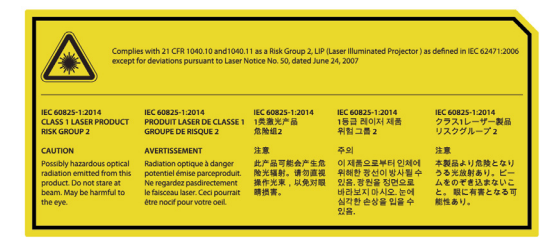

- Failure to comply with the following could result in death or serious injury.
- This projector has a built-in Class 4 laser module. Never attempt to disassemble or modify the projector.
- Any operation or adjustment not specifically instructed in the User manual creates the risk of hazardous laser radiation exposure.
- Do not open or disassemble the projector as this may cause damage or exposure to laser radiation.
- Do not stare into beam when the projector is on. The bright light may result in permanent eye damage.
- When turning on the projector, make sure no one within projection range is looking into the lens.
- Follow the control, adjustment, or operation procedures to avoid damage or injury from exposure of laser radiation.
- The instructions for the assembly, operation, and maintenance include clear warnings concerning precautions to avoid possible exposure to hazardous laser radiation.

#### **Remote Control**

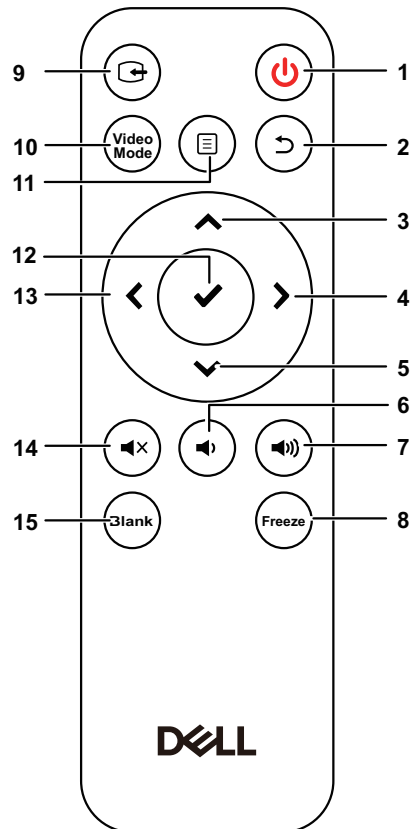

| 1 | Power 🕑       | Turns the projector on or off.                                       |
|---|---------------|----------------------------------------------------------------------|
| 2 | Back 🕤        | Returns to the previous screen.                                      |
| 3 | Up 木          | Press to navigate through the On-Screen<br>Display (OSD) Menu items. |
| 4 | Right 🔪       | Press to navigate through the On-Screen<br>Display (OSD) Menu items. |
| 5 | Down 🗸        | Press to navigate through the On-Screen Display (OSD) Menu items.    |
| 6 | Volume down 🕠 | Press to decrease the volume.                                        |

| 7                    | Volume up 🕡                               | Press to increase the volume.                                                                                                    |
|----------------------|-------------------------------------------|----------------------------------------------------------------------------------------------------|
| 8                    | Freeze                                    | Press to pause the screen image, then press<br>"Freeze" again to resume normal projection.                                                                                                    |
| 9                    | Video in                                  | Press to switch between sources: HDMI 1,<br>HDMI 2, HDMI 3, Wireless/LAN Display, and<br>USB Viewer.                                                                                                    |
| 10                   | Video mode                                | The projector has preset configurations that are optimized for displaying data (presentation slides) or video (movies, games, etc.).                                                                                                    |
|                      |                                           | Press the Video Mode button to toggle<br>between Presentation mode, Bright mode,<br>Movie mode, sRGB, or Custom mode.                                                                                                    |
|                      |                                           | Pressing the Video Mode button once will                                                                                                    |
|                      |                                           | show the current display mode. Pressing the <b>Video Mode</b> button again will switch between modes.                                                                                                    |
| 11                   | Menu 🗐                                    | show the current display mode. Pressing the<br>Video Mode button again will switch between<br>modes.<br>Press to activate the OSD.                                                                                                    |
| 11<br>12             | Menu (≣)<br>Enter ✔                       | show the current display mode. Pressing the<br>Video Mode button again will switch between<br>modes.<br>Press to activate the OSD.<br>Press to confirm the selection.                                                                                                    |
| 11<br>12<br>13       | Menu (国)<br>Enter ✔<br>Left <b>∢</b>      | show the current display mode. Pressing the<br>Video Mode button again will switch between<br>modes.<br>Press to activate the OSD.<br>Press to confirm the selection.<br>Press to navigate through the On-Screen<br>Display (OSD) Menu items.                                                       |
| 11<br>12<br>13<br>14 | Menu (≣)<br>Enter ✔<br>Left ≮<br>Mute (•) | show the current display mode. Pressing the<br>Video Mode button again will switch between<br>modes.<br>Press to activate the OSD.<br>Press to confirm the selection.<br>Press to navigate through the On-Screen<br>Display (OSD) Menu items.<br>Press to mute or un-mute the projector<br>speaker. |

#### **Remote Control Operating Range**

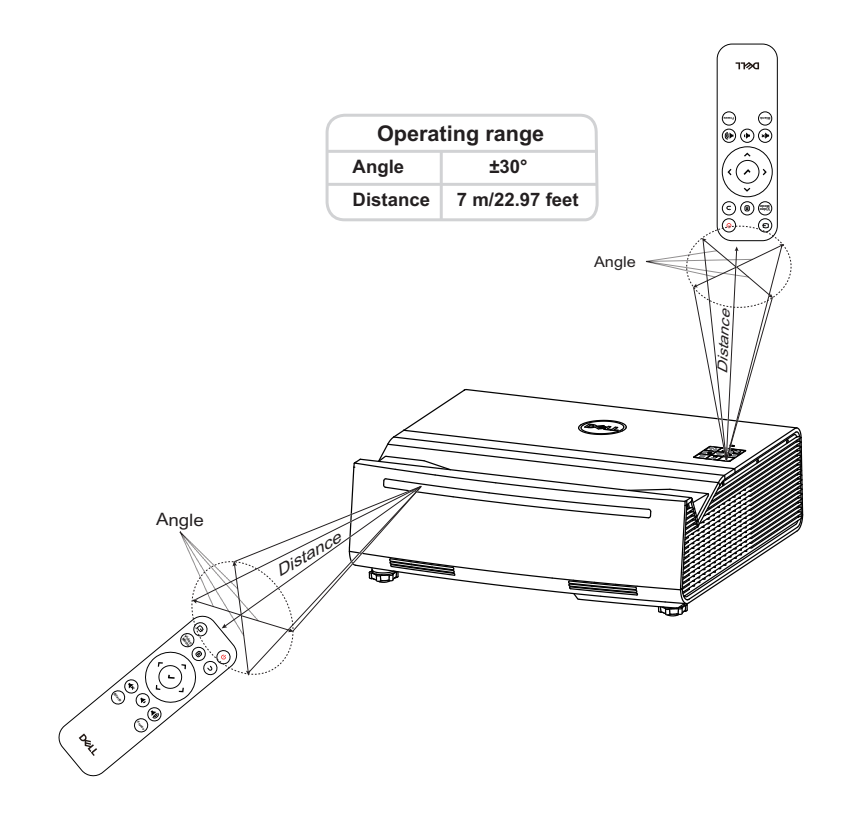

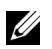

**NOTE:** Actual operating range may slightly differ from the diagram. Weak batteries will also prevent the remote control from properly operating the projector.

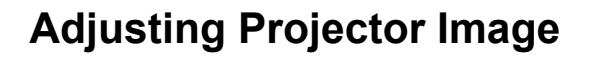

## Adjusting Projected Zoom

2

#### **Raising the Projector Height**

**1** Raise the projector to the desired display angle, and use the rear tilt adjustment wheel to fine-tune the display angle.

#### Lowering the Projector Height

1 Lower the projector, and use the front tilt adjustment wheel to fine-tune the display angle.

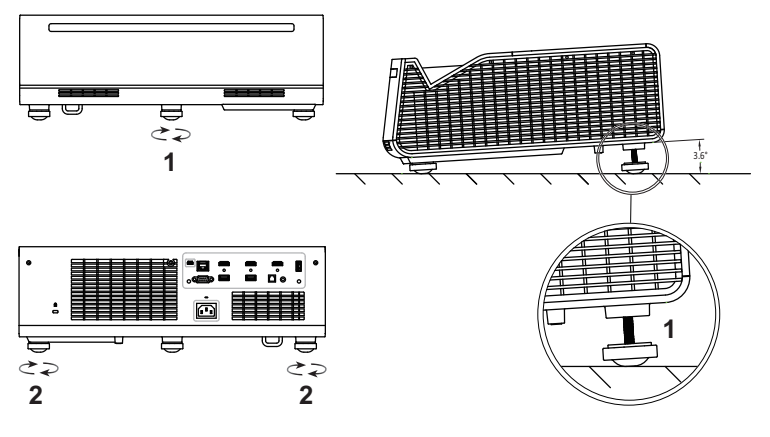

| 1 | Rear tilt adjustment wheel (Angle of tilt: 0 to 3.6 degrees) |
|---|--------------------------------------------------------------|
| 2 | Front tilt adjustment wheel                                  |

## **Projector Image Focus Adjustment**

1 The Dell S718QL supports power focus.

Steps: Advanced Settings > Projector Settings > Focus Adjust

| Advanced Settings          |                         |   |         |  |  |  |
|----------------------------|-------------------------|---|---------|--|--|--|
| Image Settings             | Auto Source             | • | Off     |  |  |  |
| Display Settings           | Projector Mode          |   | Front   |  |  |  |
| Projector Settings         | Speaker                 | ► | On      |  |  |  |
| LAN Settings               | Audio Timing Adjustment |   | Normal  |  |  |  |
| Menu Settings              | Focus Adjust            | ► | 2       |  |  |  |
| Power Settings             | Test Pattern            |   | Off     |  |  |  |
| Keystone Settings          | Factory Reset           |   | Press 🗸 |  |  |  |
| Bluetooth Settings         |                         |   |         |  |  |  |
| Information                |                         |   |         |  |  |  |
| 🚍 Resolution : 3840 x 2160 |                         |   |         |  |  |  |

**2** Adjust the focus until the image is clear. The projector focuses at distances ranging between 0.32 ft to 0.74 ft (10 cm to 22.5 cm).

# **Adjusting Projector Position**

When you select a position for the projector, consider the size and shape of your screen, the location of your power outlets, and the distance between the projector and the rest of your equipment. Follow these general guidelines:

- When positioning the projector to the screen, it must be at least 3.9 inches (10 cm) from the projection screen.
- Position the projector to the required distance from the screen. The distance from the lens of the projector to the screen, the zoom setting, and the video format determine the size of the projected image.
- Lens throw ratio: 0.189

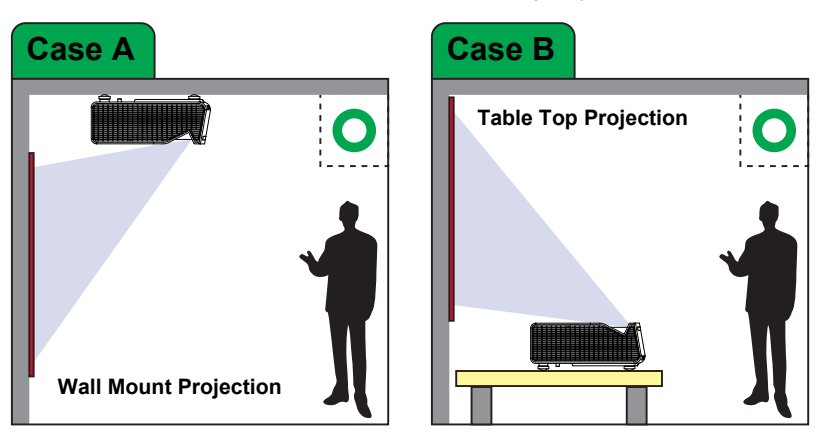

You can set up or install the S718QL in the following ways:

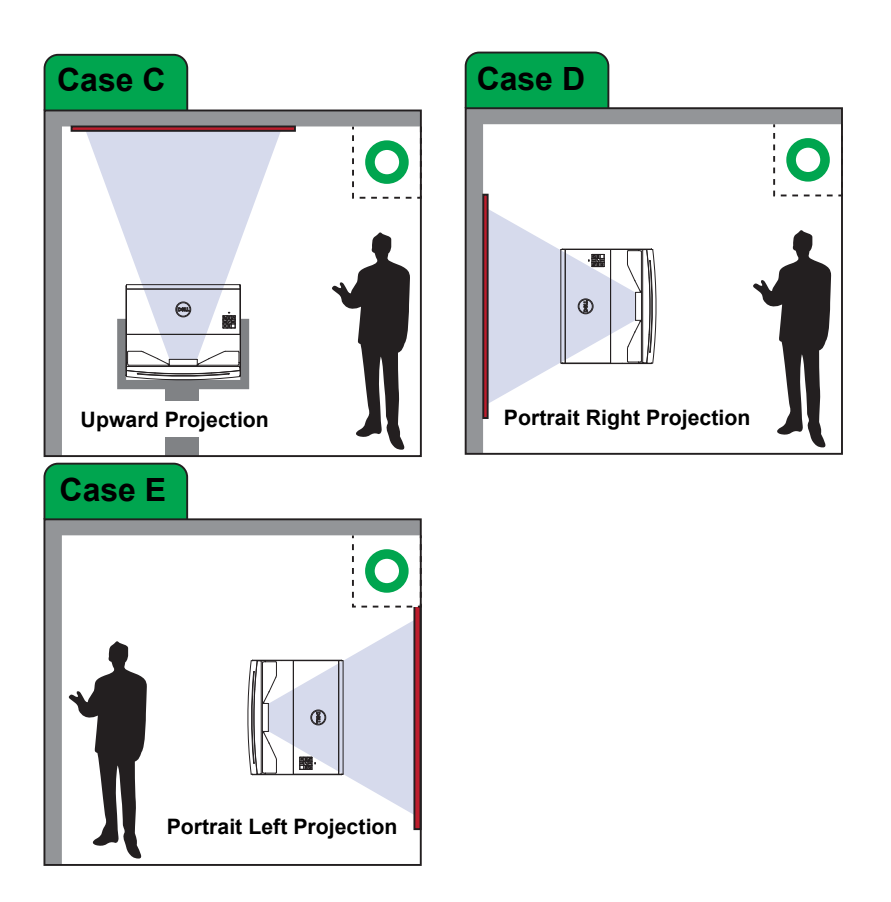

# **Adjusting Image Corners**

Use 4 corner adjustment feature to get perfect, rectangular images.

| Advanced Settings       |               |         |
|-------------------------|---------------|---------|
| Image Settings          | Auto Keystone | Off     |
| Display Settings        | V. Keystone   | 0       |
| Projector Settings      | H. Keystone   | 0       |
| LAN Settings            | Four Corner   | Press 🗸 |
| Menu Settings           |               |         |
| Power Settings          |               |         |
| Keystone Settings       |               |         |
| Bluetooth Settings      |               |         |
| Information             |               |         |
| Resolution : 3840 x 216 | 0             |         |

- 1 Advanced Settings > Keystone Settings > Four Corner
- 2 At four corner screen, use  $\land$ ,  $\checkmark$ ,  $\checkmark$ ,  $\checkmark$  and > to select one corner and press  $\checkmark$  to confirm.

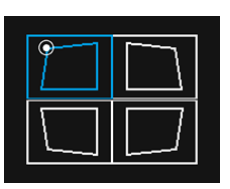

3 Use  $\bigstar$ ,  $\checkmark$ ,  $\bigstar$  and  $\blacklozenge$  to adjust the image shape as necessary.

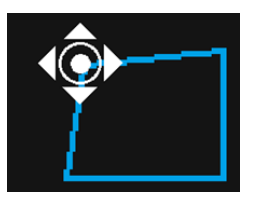

4 When you are finished, press "Menu" button to exit.

U

NOTE: The function is unavailable when H./V. Keystone is adjusted.

# Adjusting Image Size

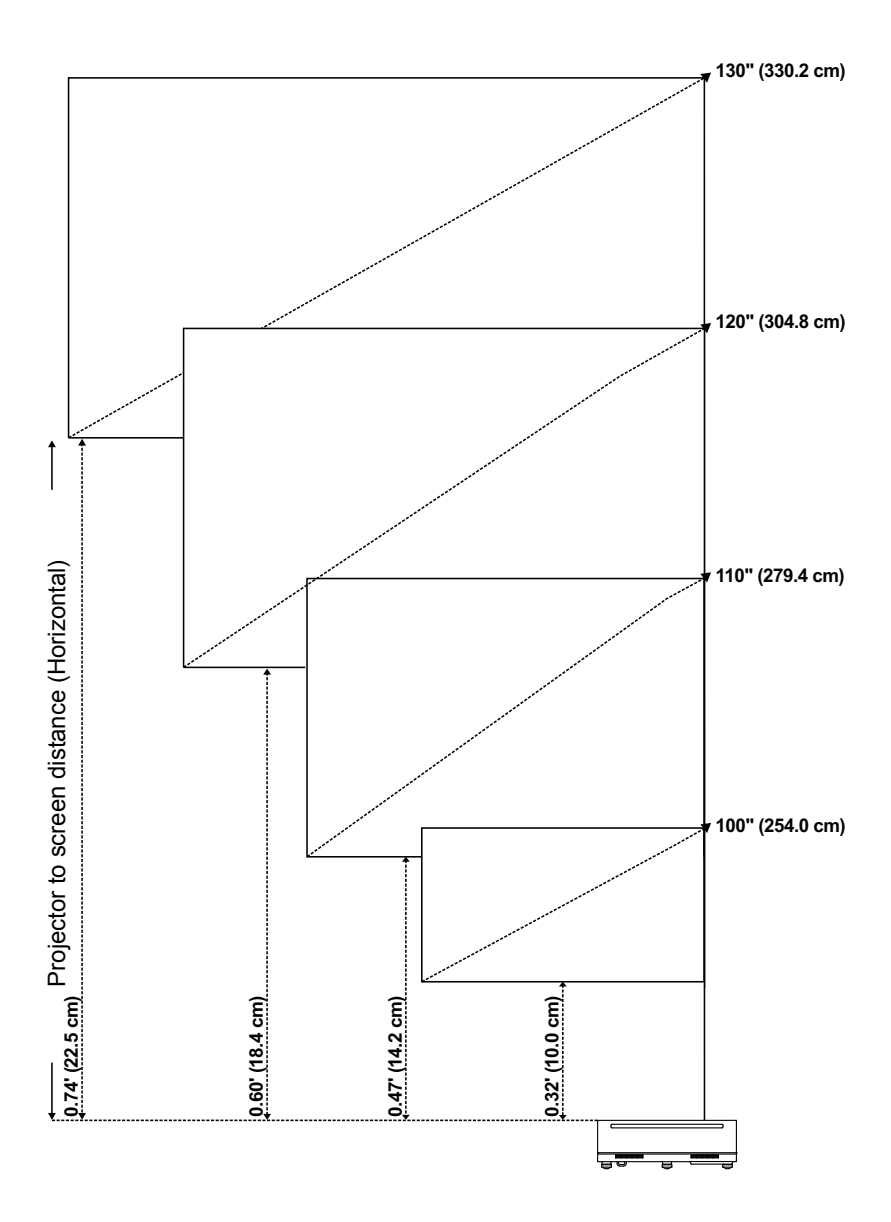

#### Adjusting Image Shape

| Projection<br>Distance (L1) |      |                          | Image size |       |         |                |       | Distance | Distance from top |  |
|-----------------------------|------|--------------------------|------------|-------|---------|----------------|-------|----------|-------------------|--|
|                             |      | Diagonal (S1) Width (S2) |            | Heigh | nt (S3) | projector (L2) |       |          |                   |  |
| inch                        | cm   | inch                     | cm         | inch  | cm      | inch           | cm    | inch     | cm                |  |
| 3.9                         | 10.0 | 100                      | 254.0      | 87.1  | 221.2   | 49.0           | 124.5 | 7.3      | 18.6              |  |
| 5.6                         | 14.2 | 110                      | 279.4      | 95.8  | 243.3   | 53.9           | 137.0 | 8.2      | 20.9              |  |
| 7.2                         | 18.4 | 120                      | 304.8      | 104.5 | 265.4   | 58.8           | 149.4 | 9.1      | 23.1              |  |
| 8.9                         | 22.5 | 130                      | 330.2      | 113.2 | 287.5   | 63.7           | 161.9 | 10.0     | 25.4              |  |
|                             |      |                          |            |       |         |                |       |          |                   |  |

 $^{\ast}$  This graph is for user reference only.

\* Offset Ratio: 118%

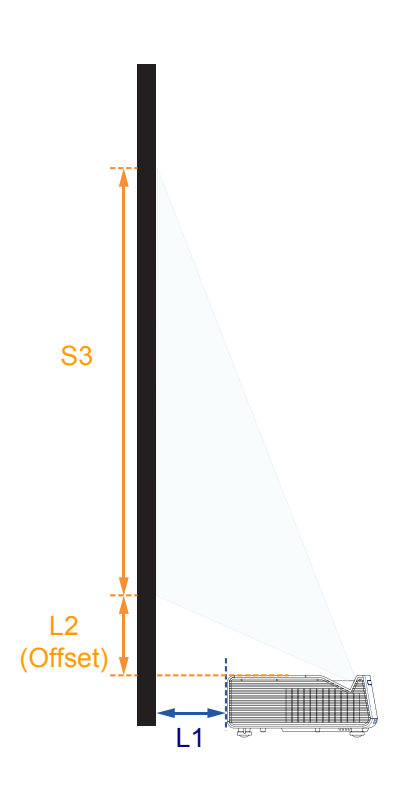

# 3

# **Using Your Projector**

## **Using Network Display**

#### **Configure Your Projector for Network Display**

#### **Connect Projector to the Network**

1 Connect the power cable and turn on the projector by pressing the power button.

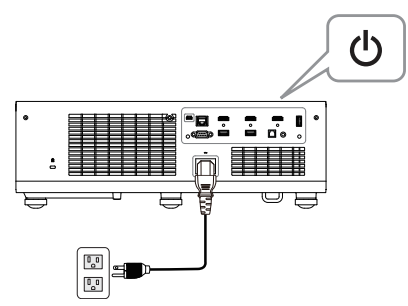

2 Press the Menu button on your projector control panel or remote control.

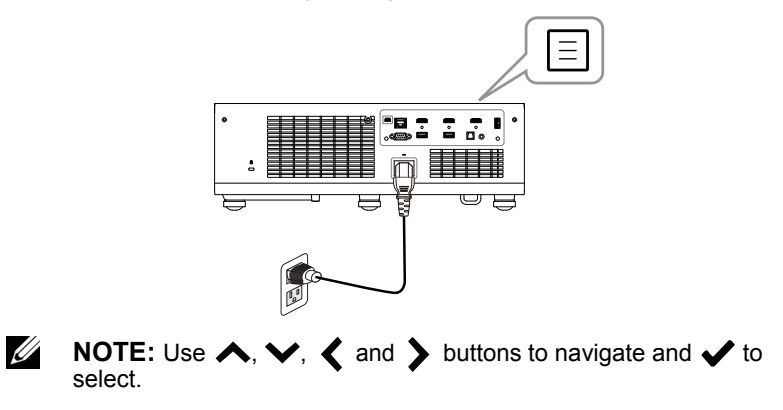

3 Ensure DHCP option is Off from LAN settings of Advanced Settings menu.

| Advanced Settings          |             |  |             |  |  |  |
|----------------------------|-------------|--|-------------|--|--|--|
| Image Settings             | DHCP        |  | Off         |  |  |  |
| Display Settings           | IP Address  |  | 10.0.50.100 |  |  |  |
| Projector Settings         | Subnet Mask |  | 255.255.0.0 |  |  |  |
| LAN Settings               | Gateway     |  | 10.0.0.254  |  |  |  |
| Menu Settings              | DNS         |  | 0.0.0       |  |  |  |
| Power Settings             | Store       |  | Press 🗸     |  |  |  |
| Keystone Settings          | Reset       |  | Press 🗸     |  |  |  |
| Bluetooth Settings         |             |  |             |  |  |  |
| Information                |             |  |             |  |  |  |
| 📼 Resolution : 3840 x 2160 |             |  |             |  |  |  |

4 Access the Input Source menu, select Network source.

| Menu                     |              |  |
|--------------------------|--------------|--|
| ➔ Input Source           | Auto Source  |  |
| 💽 Auto Adjust            | HDMI 1 (2.0) |  |
| 🔆 Brightness/Contrast    | HDMI 2 (1.4) |  |
| 🛟 Video Mode             | HDMI 3 (1.4) |  |
| 🔹 Wall Color             | USB Viewer   |  |
| 🖞 Audio Volume           | ✓ Network    |  |
| 茾 Advanced Settings      |              |  |
| 🔇 Language               |              |  |
| ? Help                   |              |  |
| Resolution : 3840 x 2160 | )            |  |

The Network Guide Screen shown below appears:

| Network Projection |   |         |                                                                 |
|--------------------|---|---------|-----------------------------------------------------------------|
|                    |   | 1 IP: U | Open web<br>browser and enter<br>the IP address:<br>10.0.50.100 |
|                    | Ð | 2       | Click 'Download'<br>and run installation<br>program             |
|                    |   | 3       | Launch installed<br>app to start<br>network projection          |

#### **Connect Projector Directly to the Computer**

#### A.Cable Connections

5 Connect the LAN cable to the projector and the computer.

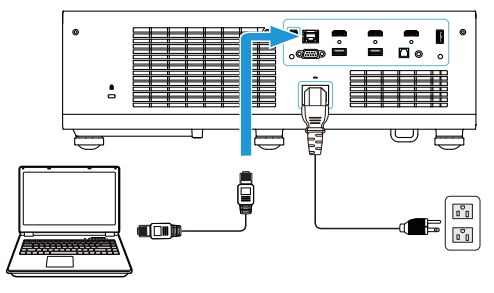

#### **B.Switch Source**

6 Connect the LAN cable to the projector and the computer via the switch source.

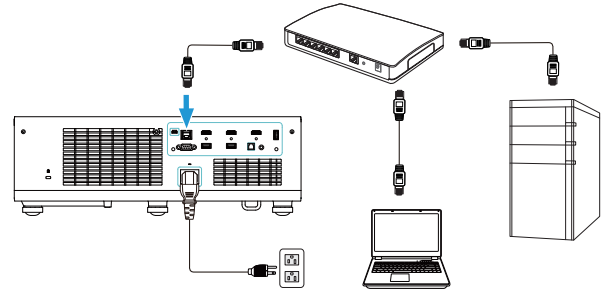

#### 7 DHCP of LAN Settings switches to On.

| Advanced Settings          |             |   |                |  |  |  |
|----------------------------|-------------|---|----------------|--|--|--|
| Image Settings             | DHCP        | • | On             |  |  |  |
| Display Settings           | IP Address  |   | 192.168.100.10 |  |  |  |
| Projector Settings         | Subnet Mask |   |                |  |  |  |
| LAN Settings               | Gateway     |   |                |  |  |  |
| Menu Settings              | DNS         |   | 0.0.0.0        |  |  |  |
| Power Settings             | Store       |   | Press 🖌        |  |  |  |
| Keystone Settings          | Reset       | ► | Press 🗸        |  |  |  |
| Bluetooth Settings         |             |   |                |  |  |  |
| Information                |             |   |                |  |  |  |
| 😑 Resolution : 3840 x 2160 |             |   |                |  |  |  |

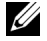

**NOTE:** If the DHCP setting is set to On, the IP sharing device will automatically assign a set of IP Address, Subnet Mask, and Gateway.

#### Install Dell Network Projection Software on the Windows

1 Open Local Area Connection Properties, and then enter the IP Address and Subnet Mask, click OK.

Steps: Start > Control Panel > Network and Internet > Network and Sharing Center > Change Adapter Setting > Local Area Connection

| 🕹 Local Area Connection Properties 🛛 🔹 💽                      | Internet Protocol (TCP/IP) Properties                                                                                                    |
|---------------------------------------------------------------|----------------------------------------------------------------------------------------------------|
| General Advanced                                              | General                                                                                                    |
| Connect using: Broadcom Net/Streme Gigabit Etherne Configure  | You can get IP settings assigned automatically if your network supports<br>this capability. Otherwise, you need to ask your network administrator for<br>the appropriate IP settings. |
| This connection uses the following items:                     | Obtain an IP address automatically                                                                                                    |
| Client for Microsoft Networks                                 | Use the following IP address:                                                                                                    |
| Brie and Printer Sharing for Microsoft Networks               | IP address: 10 . 0 . 50 . 101                                                                                                    |
| Gos Packet Scheduler      Internet Protocol (TCP/IP)          | Subnet mask: 255 . 255 . 0 . 0                                                                                                    |
| Install Uninstall Properties                                  | Default gateway:                                                                                                    |
| Description                                                   | Obtain DNS server address automatically                                                                                                    |
| Transmission Control Protocol/Internet Protocol. The default  | O Use the following DNS server addresses:                                                                                                    |
| across diverse interconnected networks.                       | Preferred DNS server:                                                                                                    |
| Show icon in polification area when connected                 | Alternate DNS server:                                                                                                    |
| Notify me when this connection has finited or no connectivity | Advanced                                                                                                    |
| OK Cancel                                                     | OK Cancel                                                                                                    |

2 Open the Internet browser on your computer, and enter 10.0.50.100 (default) in the browser's address bar. You will be directed to the Dell S718QL Web Management page.

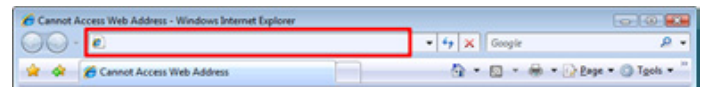

**3** The S718QL Web Management page opens. For first-time use, click **Download**.

| Projecto           | r Web Manager       | ment                     |   |  |  |  |  |
|--------------------|---------------------|--------------------------|---|--|--|--|--|
|                    | 🕈 Home              |                          |   |  |  |  |  |
| 🚹 Home             | Welcome to DEL      | L S718QL Web Management. |   |  |  |  |  |
| 👗 Network Settings |                     | -                        |   |  |  |  |  |
| Projector Control  | Proiector Inform    | ation                    |   |  |  |  |  |
| 🔤 Email Alert      | .,                  |                          |   |  |  |  |  |
| 🔒 Security         | Model Name:         | DELL S718QL              |   |  |  |  |  |
| 😏 Reset            | Projector Name:     | PROJECTOR                |   |  |  |  |  |
|                    | Location:           | LOCATION                 |   |  |  |  |  |
| Crestron           | Contact:            | CONTACT                  | - |  |  |  |  |
| 🛃 Download         |                     |                          |   |  |  |  |  |
| <b></b>            | Network FW Version: | A06                      |   |  |  |  |  |
|                    | PPID:               |                          | _ |  |  |  |  |

4 At the **Download** page, click **Download Network Projection App For Windows 10/8/7/Vista/XP** and install to your computer.

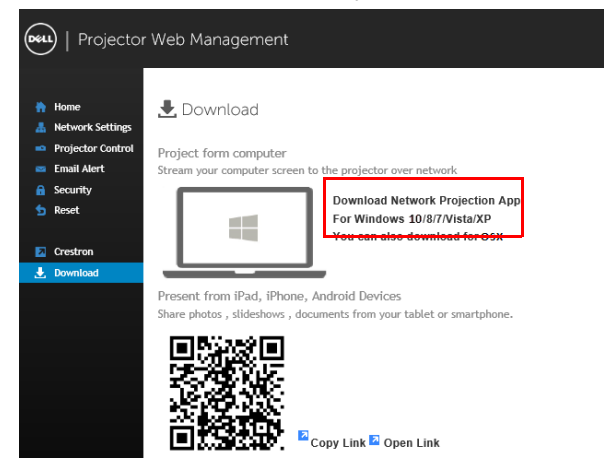

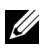

**NOTE:** If you are unable to install the application because of inadequate rights on the computer, please contact your network administrator.

- 5 Click Run to proceed with the one-time installation of the software.
- **6** The installation software will launch. Follow the on-screen instructions to complete setup.

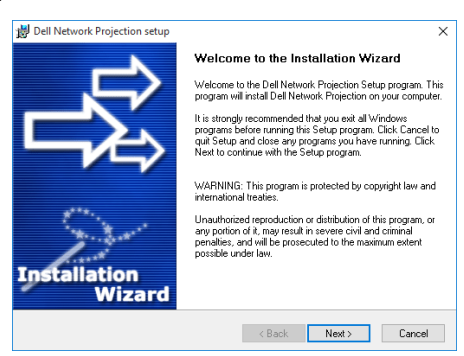

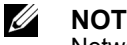

**NOTE:** Alternatively you can download the latest version of the Dell Network Projection application from dell.com/support

#### Install Dell Network Projection Software on the Mac

1 Open Local Area Connection Properties, and then enter the IP Address and Subnet Mask, click OK.

#### Steps: Go > Applications > System Preferences > Network

| ••• <>                                                                                                    |                                           | Network                                                                                           | k Q, Search                                                                                                    | •    |                                                                                                    |                     | Networ                                                                                                 | ¢ .                                                                                                    | Q, Search                    |
|----------------------------------------------------------------------------------------------------|-------------------------------------------|---------------------------------------------------------------------------------------------------|----------------------------------------------------------------------------------------------------|------|----------------------------------------------------------------------------------------------------|---------------------|----------------------------------------------------------------------------------------------------|----------------------------------------------------------------------------------------------------|------------------------------|
|                                                                                                    | Location:                                 | Automatic                                                                                         | ٥                                                                                                    |      |                                                                                                    | Location:           | Automatic                                                                                              | 0                                                                                                    |                              |
| Bluetooth PAN<br>Not Connected     MAG2_astther<br>McGonected     Wi-Fi<br>Oir     Thundet Bridge<br>Mot Connected | 8<br>~~~~~~~~~~~~~~~~~~~~~~~~~~~~~~~~~~~~ | Status:<br>Configure IPv4<br>IP Address<br>Subnet Mass<br>Router<br>DNS Server<br>Search Domains: | Cable Unplugged<br>Eline the adde for OMR23A USB To<br>Eline the adde for OMR23A USB To<br>that end is to treaching<br>to share the share that the share that<br>the share that the share that the<br>Using DHCP with manual address<br>Using DHCP with manual address<br>Using DHCP with manual address<br>Using DHCP with manual address<br>of the<br>Create PPDE Service |      | Bluetooth PAN<br>Not Connected<br>DM962astEther<br>Not Connected<br>Wi-Fi<br>ott<br>Thundet Bridge<br>Not Connected | <ul> <li></li></ul> | Status:<br>Configure IPv4:<br>IP Address:<br>Subnet Mask:<br>Router:<br>DNS Server:<br>Search Domains: | Cable Unplugged<br>Ether two cable for DM9621 start<br>Fastther is not responding.<br>Manually<br>10.0.50.101<br>255-255.0.0 | LUSB To<br>the device at the |
| + - &-                                                                                                    |                                           |                                                                                                   | Advanced                                                                                                    | •    | - •-                                                                                                    |                     |                                                                                                    |                                                                                                    | Advanced ?                   |
|                                                                                                    |                                           |                                                                                                   | Assist Me Revert A                                                                                                    | pply |                                                                                                    |                     |                                                                                                    | Assist Me                                                                                                    | Revert Apply                 |

2 Open the Safari browser on your Mac computer, and enter 10.0.50.100 (default) in the browser's address bar. You will be directed to the Dell S718QL Web Management page.

| É | Safari | File | Edit | View | History | Bookmarks | Window | Help | ۲ |
|---|--------|------|------|------|---------|-----------|--------|------|---|
|   | • <    |      |      |      |         |           |        |      | Ċ |

**3** The S718QL web management page opens. For first-time use, click **Download**.

| Deal       | Projector Web Management |                     |                          |   |  |  |  |
|------------|--------------------------|---------------------|--------------------------|---|--|--|--|
|            |                          | 🔒 Home              |                          |   |  |  |  |
| - 🗎        | Home                     | Welcome to DEL      | L S718QL Web Management. |   |  |  |  |
| <b>– #</b> | Network Settings         |                     |                          |   |  |  |  |
| -          | Projector Control        | Projector Informa   | ation                    |   |  |  |  |
| -          | Email Alert              |                     |                          |   |  |  |  |
| •          | Security                 | Model Name:         | DELL S718QL              |   |  |  |  |
| <b>_</b> 5 | Reset                    | Projector Name:     | PROJECTOR                |   |  |  |  |
|            |                          | Location:           | LOCATION                 |   |  |  |  |
| 2          | Crestron                 | Contact:            | CONTACT                  |   |  |  |  |
| <u>*</u>   | Download                 |                     |                          |   |  |  |  |
|            |                          | Network FW Version: | A06                      |   |  |  |  |
|            |                          | PPID:               |                          | - |  |  |  |

4 At the **Download** page, click **You can also download for OSX** and install to your computer.

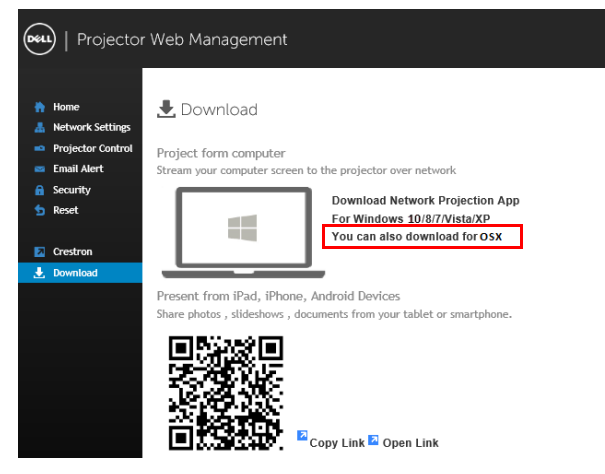

**NOTE:** If you are unable to install the application because of inadequate rights on the computer, please contact your network administrator.

5 Running Dell\_Network\_Projection\_Mac.pkg from Downloads folder.

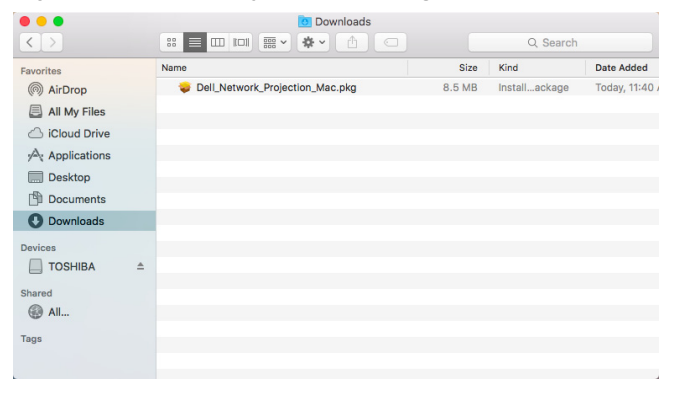

**6** The installation software will launch. Follow the on-screen instructions to complete setup.

|                    | Welcome to the Network Projection-1.9.1 Installer                           |
|--------------------|-----------------------------------------------------------------------------|
| Introduction       | You will be guided through the steps necessary to install this<br>software. |
| Destination Select |                                                                             |
| Installation Type  |                                                                             |
| Installation       |                                                                             |
| Summary            |                                                                             |
|                    |                                                                             |
|                    |                                                                             |
|                    |                                                                             |
|                    |                                                                             |
|                    |                                                                             |
|                    |                                                                             |
|                    |                                                                             |
|                    |                                                                             |

#### Using the Dell Network Projection App (Windows)

Once the installation is completed, you can double-click desktop to start the application.

The Dell Network Projection Screen shown below appears:

| Dell Network Projection 1.10.0.217 | - | × |
|------------------------------------|---|---|
| Network Projection                 |   |   |
| <b>Q</b> Find a Projector          |   |   |
| ۱۶۰ 🕞 Add a Projector              |   |   |
|                                    |   |   |
|                                    |   |   |
|                                    |   |   |
|                                    |   |   |
| 1.10.0 217                         |   |   |

1 At Dell Network Projection screen, click Find a Projector, and then select Dell\_42FE21E1 (random code). This is the name & code that will be projected, when your projector is set to the 'Network' source.

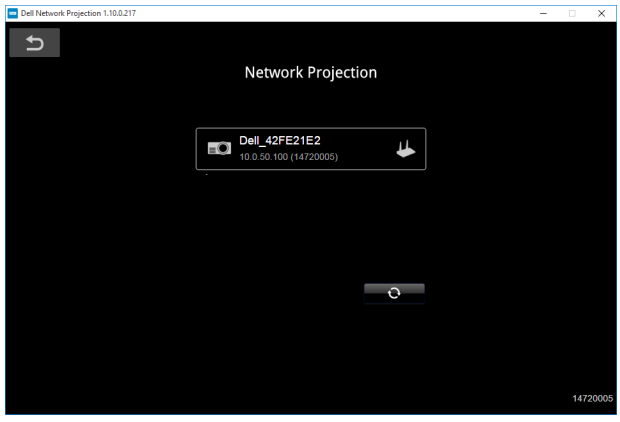

2 Click Mirror Off option to start presenting.

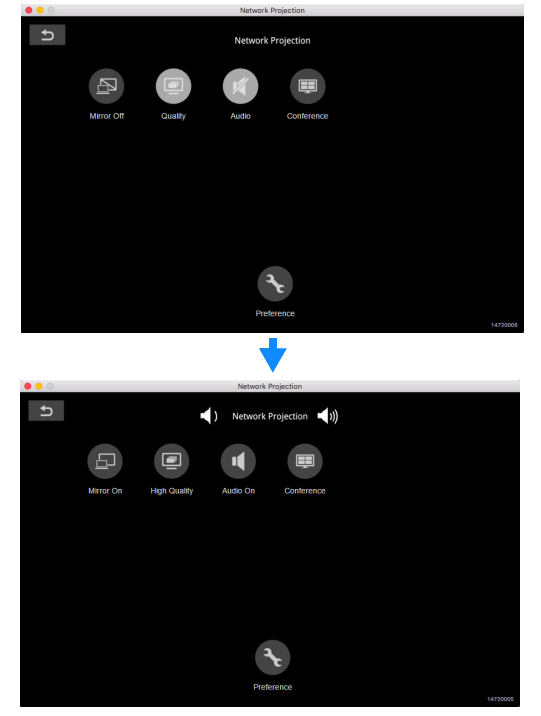

#### Using the Dell Network Projection App (Mac)

1 1.Go to Applications folder, and then open the Network Projection folder.

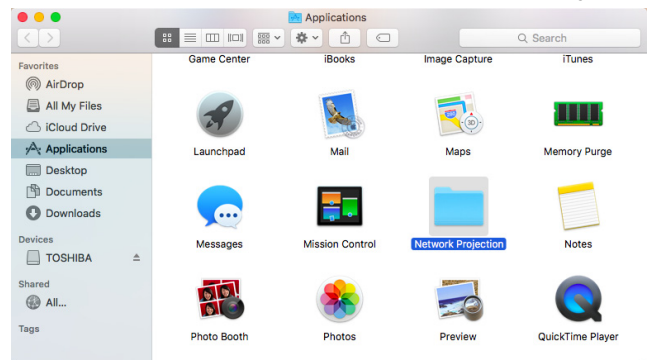

2 Running Network Projection application from Network Projection folder.

| • • •                                                                                                    |                   | Network Projection | on                |                          |  |
|----------------------------------------------------------------------------------------------------|-------------------|--------------------|-------------------|--------------------------|--|
| $\langle \rangle$                                                                                                    |                   | •••                |                   | Q Search                 |  |
| Favorites<br>(All My Files<br>Cloud Drive<br>All My Files<br>Cloud Drive<br>Applications<br>Desktop<br>Downloads<br>Dervices<br>TOSHIBA ±<br>Shared<br>All | HorNDIS-rei8pre1- | Network Projection | Uninstall.command | uninstallCommand.<br>dat |  |
|                                                                                                    |                   |                    |                   |                          |  |

The Dell Network Projection Screen shown below appears:

| Network Projection        |                                    |
|---------------------------|------------------------------------|
|                           |                                    |
| <b>Q</b> Find a Projector |                                    |
| ዞ፡፡ 🚛 Add a Projector     |                                    |
|                           |                                    |
|                           |                                    |
|                           |                                    |
|                           | 1.8.<br>0.0.0 × NEW 2016 12 02 124 |

3 At the **Dell Network Projection** screen, click **Find a Projector**, and then select Dell\_CCDDEE01 (random code). This is the name & code that will be projected, when your projector is set to the 'Network' source.

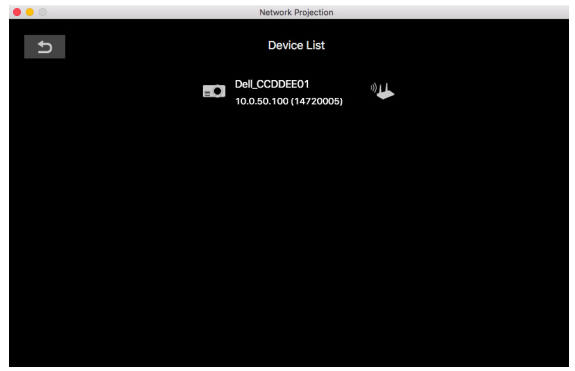

4 Click Mirror Off option to start presenting.

| Dell Network Proje | ction 1.1.0.250    |              |          |               | - |       | ×   |
|--------------------|--------------------|--------------|----------|---------------|---|-------|-----|
| U                  |                    |              |          |               |   |       |     |
|                    |                    |              | Network  | Projection    |   |       |     |
|                    |                    | _            | -        |               |   |       |     |
|                    |                    |              | ¥)       |               |   |       |     |
|                    | Mirror Off         | Quality      | Audio    | Conference    |   |       |     |
|                    |                    |              |          |               |   |       |     |
|                    |                    |              |          |               |   |       |     |
|                    |                    |              |          |               |   |       |     |
|                    |                    |              |          |               |   |       |     |
|                    |                    |              |          | _             |   |       |     |
|                    |                    |              | 3        |               |   |       |     |
|                    |                    |              | Pret     | erence        |   | 14720 | 014 |
|                    |                    |              |          |               |   |       |     |
|                    |                    |              | 7        |               |   |       |     |
| - Dell Network Pro | jection 1.11.0.250 |              |          |               | - |       | ×   |
| U                  |                    |              |          |               |   |       |     |
|                    |                    | (◄           | Network  | Projection 🌒) |   |       |     |
|                    |                    |              |          |               |   |       |     |
|                    | Ð                  |              | •        |               |   |       |     |
|                    | Mirror On          | High Quality | Audio On | Conference    |   |       |     |
|                    |                    |              |          |               |   |       |     |
|                    |                    |              |          |               |   |       |     |
|                    |                    |              |          |               |   |       |     |
|                    |                    |              |          |               |   |       |     |
|                    |                    |              |          |               |   |       |     |
|                    |                    |              |          | *             |   |       |     |
|                    |                    |              | Pret     | erence        |   | 14720 | 014 |

#### Split Screen

After the network projection connects, click **Conference** button to activate the split screen feature.

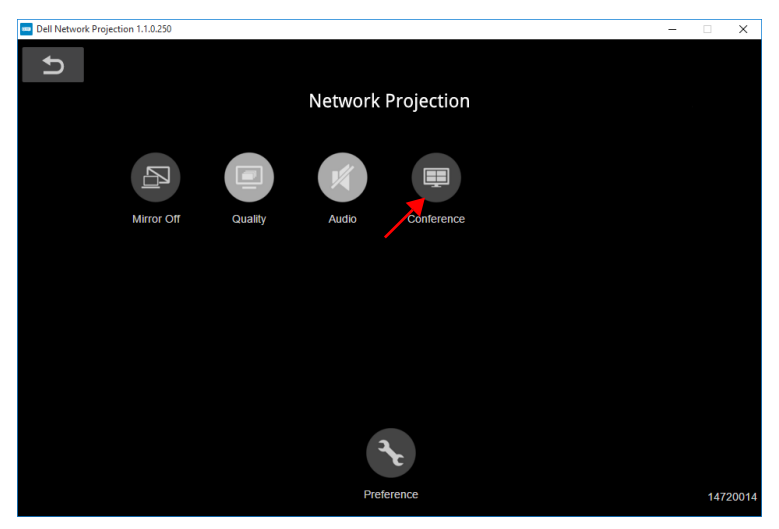

#### **Understanding the Buttons**

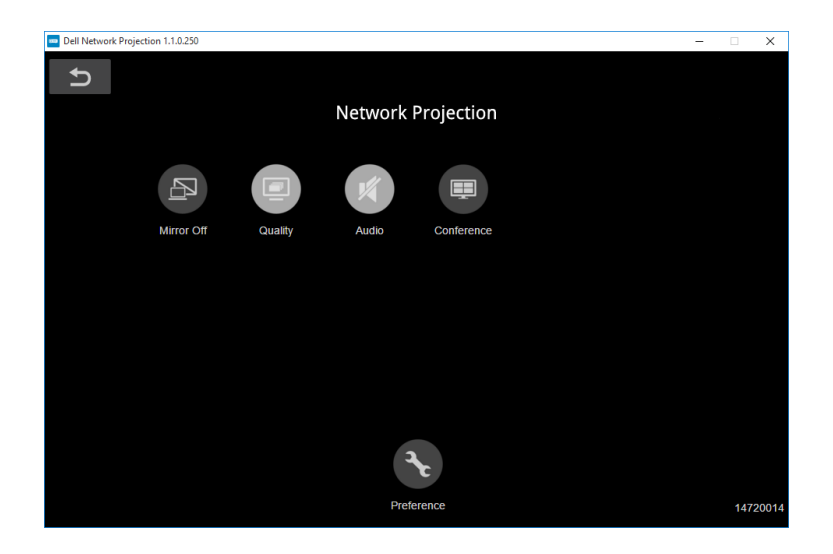

| Item            |               | Description                                                     |  |  |  |
|-----------------|---------------|-----------------------------------------------------------------|--|--|--|
| Control Toolbar |               |                                                                 |  |  |  |
|                 | Mirror Off/On | Click to toggle network projection On/Off and screen extension. |  |  |  |
|                 | Quality       | Click to toggle High/Low quality.                               |  |  |  |
| ų               | Audio         | Click to toggle audio On/Off.                                   |  |  |  |
|                 | Conference    | Click to activate the conference control.                       |  |  |  |
| Ł               | Preference    | Click to activate the fast connection settings.                 |  |  |  |

## **Using PC-Free Presentation**

#### Multimedia File Type Support

| Photos        |          |                    |                                                                                       |                                       |
|---------------|----------|--------------------|---------------------------------------------------------------------------------------|---------------------------------------|
| Media<br>Type | Ext Name | Version<br>Support | Detailed Specification                                                                | Notes                                 |
| JPEG          | jpg/jpeg |                    | Baseline mode: size <=65536<br>x 65536                                                | Support baseline                      |
|               |          |                    | Progressive baseline:                                                                 | mode &                                |
|               |          |                    | <ul> <li>color mode=444, size &lt;=<br/>2080 x 2080</li> </ul>                        | progressive<br>baseline               |
|               |          |                    | <ul> <li>color mode=(422, 440),<br/>size &lt;=2544 x 2544</li> </ul>                  |                                       |
|               |          |                    | <ul> <li>color mode=(420, 400,<br/>411, others), size &lt;=2944<br/>x 2944</li> </ul> |                                       |
|               |          |                    | JPEG (CMYK) is not support                                                            |                                       |
| BMP           | bmp      |                    | Size<=65536 x 65536                                                                   | Support all modes                     |
| PNG/GIF       | png/gif  |                    | PNG<=65536 x 65536                                                                    | Support                               |
|               |          |                    | GIF<=65536 x 65536                                                                    | interlace                             |
|               |          |                    | Animation mode is not supported                                                       | Animation<br>mode is not<br>supported |
| TIFF          | tiff     |                    | TIFF<=3264 x 2176                                                                     | Support all modes                     |

#### Audio

| File Type         | File<br>Extension                            | Version<br>Support                                                                            | Detailed Specification                                             | Notes                                                          |
|-------------------|----------------------------------------------|-----------------------------------------------------------------------------------------------|--------------------------------------------------------------------|----------------------------------------------------------------|
| Mpeg-1<br>Layer 3 | mp3                                          |                                                                                               | VBR: bit rate: 8~320 Kbps                                          |                                                                |
| WMA               | wma/asf                                      | WMA 7~9.1                                                                                     | Bit rate: CBR up to 320<br>kbps, VBR up to 256 kbps                | 1. Microsoft<br>Licensee<br>only<br>2. WMA<br>7~9.1 is<br>WMA2 |
| WMV               | wav                                          |                                                                                               | Sampling rate: 8KHz; Bit rate: 32Kbps                              | Microsoft<br>ADPCM only                                        |
| LPCM              | n/a<br>(included<br>in the<br>video<br>only) | LPCM                                                                                          | LPCM:<br>Sampling rate:<br>8KHZ~192KHz; Bit rate:<br>64~4608 Kbps  |                                                                |
| ADPCM             | n/a<br>(included<br>in the<br>video<br>only) | 1. Microsoft<br>ADPCM<br>2. IMA ADPCM<br>(DVI_ADPCM)<br>3. SWF<br>ADPCM<br>4. QT IMA<br>ADPCM | Microsoft ADPCM:<br>Sampling rate: 8KHz; Bit<br>rate: 32 Kbps      |                                                                |
| OGG<br>Vorbis     | ogg                                          |                                                                                               | CBR: Sampling rate:<br>32K~192KHz<br>VBR: Up to 500 Kbps<br>(spec) |                                                                |
| AMR               | amr/3ga                                      |                                                                                               |                                                                    |                                                                |

| Video                  |                          |                                  |                                                                                                    |                                                                                                    |
|------------------------|--------------------------|----------------------------------|----------------------------------------------------------------------------------------------------|----------------------------------------------------------------------------------------------------|
| File Type              | Video<br>Type            | Audio Type                       | Detailed Specification                                                                                                    | Notes                                                                                                |
| MP4<br>(.mov,<br>.mp4) | MPEG-4<br>AVC<br>(H.264) | LPCM<br>ADPCM<br>MPEG-Audio      | H.264:<br>1. Main and High Profile @<br>level 4.2<br>2. Baseline @ level 3<br>3. 4K@24P                                      | ADPCM:<br>1. Microsoft<br>ADPCM<br>2. IMA ADPCM<br>(DVI_ADPCM)<br>3. SWF ADPCM<br>4. QT IMA<br>ADPCM |
| MP4<br>(.mp4)          | H.265/HE<br>VC           | MPEG-Audio<br>HE-AAC, LC-<br>AAC | H.265:<br>1. MP@L5.1 Main Tier<br>2. 4K@60P 10bit                                                                            |                                                                                                    |
| AVI (.avi)             | MPEG-4<br>AVC<br>(H.264) | LPCM<br>ADPCM<br>MPEG-Audio      | MPEG-1: support up to<br>1080@60p<br>H.264:<br>1. Main and High Profile @<br>level 4.2<br>2. Baseline @ level 3<br>3. 4K@24P | ADPCM:<br>1. Microsoft<br>ADPCM<br>2. IMA ADPCM<br>(DVI_ADPCM)<br>3. SWF ADPCM<br>4. QT IMA<br>ADPCM |
| FLV (.flv)             | MPEG-4<br>AVC<br>(H.264) | LPCM<br>MPEG-Audio               | H.264: 4K@24P                                                                                                    |                                                                                                    |
| F4V (.f4v)             | H.264                    | HE-AAC<br>MP3                    | H.264:<br>1. Main and High Profile @<br>level 4.2<br>2. Baseline @ level 3<br>3. 4K@24P                                      |                                                                                                    |
| MKV<br>(.mkv)          | MPEG-4<br>AVC<br>(H.264) | LPCM<br>ADPCM<br>MPEG-Audio      | H.264:<br>1. Main and High Profile @<br>level 4.2<br>2. Baseline @ level 3<br>3. 4K@24P                                      | ADPCM:<br>1. Microsoft<br>ADPCM<br>2. IMA ADPCM<br>(DVI_ADPCM)<br>3. SWF ADPCM<br>4. QT IMA<br>ADPCM |
| MKV<br>(.mkv)          | H.265/HE<br>VC<br>VP9    | MPEG-Audio<br>HE-AAC, LC-<br>AAC | H.265:<br>1. MP@L5.1 Main Tier<br>2. 4K@60P 10bit                                                                            |                                                                                                    |

#### Setting up to present using External USB Storage

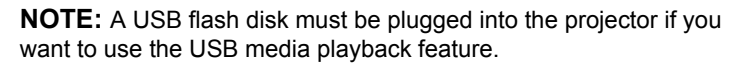

Follow these steps to play the Video, Audio, Photo, or PDF files on your projector:

1 Connect the power cable and turn on the projector by pressing the power button.

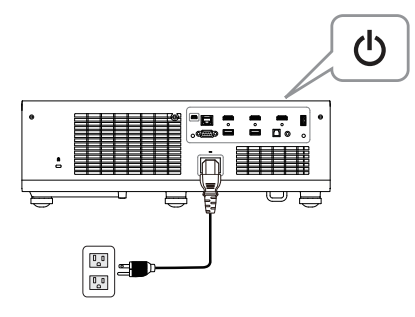

2 Plug in a USB flash disk to your projector.

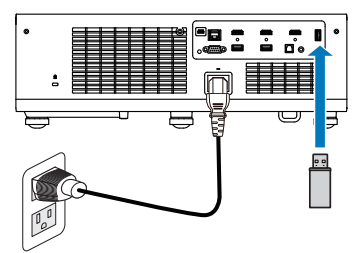

- 3 Press the Menu button on the control panel or remote control.
- 4 Access the Input Source menu, select USB Viewer source.

| Menu                     |              |   |
|--------------------------|--------------|---|
| ➔ Input Source           | Auto Source  |   |
| 🐼 Auto Adjust            | HDMI 1 (2.0) |   |
| 🔆 Brightness/Contrast    | HDMI 2 (1.4) |   |
| 🛟 Video Mode             | HDMI 3 (1.4) |   |
| 🛟 Wall Color             | 🗸 USB Viewer | • |
| 🖒 Audio Volume           | Network      |   |
| 茾 Advanced Settings      |              |   |
| 🔇 Language               |              |   |
| ? Help                   |              |   |
| Resolution : 3840 x 2160 | )            |   |

5 Go to USB Viewer menu:

a You can play Video, Music, or Photo files, or select Setting option to change multimedia settings.

| Menu                     |          |
|--------------------------|----------|
| ➔ Input Source           | ✓ Video  |
| 💌 Auto Adjust            | Music    |
| 🔅 Brightness/Contrast    | Photo    |
| 🛟 Video Mode             | Document |
| 🛟 Wall Color             | Setting  |
| 🖒 Audio Volume           |          |
|                          |          |
| 😨 Language               |          |
| ? Help                   |          |
| Resolution : 3840 x 2160 |          |

The Video Source Screen shown below appears:

|       | /usb1/1227_gp_test | ◀ 2/16 ▶         |
|-------|--------------------|------------------|
|       | 1227_gnhfp.avi     | 2014/03/01 16:24 |
|       | 1227_gpa.avi       | 2014/03/01 16:24 |
|       | 12ghhp             | 2014/03/01 16:24 |
| Video | gpgtenn            | 2014/03/01 16:24 |
|       | 12ghy5j[p          | 2014/03/01 16:24 |
|       | 1phefh122          | 2014/03/01 16:24 |
|       | 12gptest           | 2014/03/01 16:24 |
|       | 122gpest           | 2014/03/01 16:24 |

|       | /usb1/1227_gp_test | < 2/16 ►         |
|-------|--------------------|------------------|
|       | 12345678.mp3       | 2014/03/01 16:24 |
|       | 12345678.wav       | 2014/03/01 16:24 |
|       | 1227_ghhp          | 2014/03/01 16:24 |
| Audio | 1227_gpgtenn       | 2014/03/01 16:24 |
|       | 1227_ghy5j[p       | 2014/03/01 16:24 |
|       | 1227_gphefh        | 2014/03/01 16:24 |
|       | 1227_gptest        | 2014/03/01 16:24 |
|       | 1227_gp_test       | 2014/03/01 16:24 |
|       |                    |                  |

#### The Music Source Screen shown below appears:

The Photo Source Screen shown below appears:

|       | /usb1/1227_gp_test | ◀ 2/30 ► |
|-------|--------------------|----------|
|       |                    |          |
| Photo |                    |          |
|       |                    |          |

The Setting Source Screen shown below appears:

|             | Version       | XXXXXX |   |
|-------------|---------------|--------|---|
| <b>1</b> 0- | Upgrade       | USB    | • |
|             | Connect to PC | Yes    |   |
|             |               |        |   |

**b** You can also play **MS Excel**, **MS Word**, **MS PowerPoint**, or **PDF** files via **Document** option.

| Menu                     |            |
|--------------------------|------------|
| ➔ Input Source           | Video      |
| 💌 Auto Adjust            | Music      |
| 🔆 Brightness/Contrast    | Photo      |
| 🛟 Video Mode             | ✓ Document |
| 🛟 Wall Color             | Setting    |
| 🖒 Audio Volume           |            |
|                          |            |
| 😨 Language               |            |
| ? Help                   |            |
| Resolution : 3840 x 2160 |            |

The Document Screen shown below appears:

|          | /usb1/1227_gp_test | ◀ 2/30 ►         |
|----------|--------------------|------------------|
|          | abc.doc            | 2014/03/01 16:24 |
| $\equiv$ | 120.pdf            | 2014/03/01 16:24 |
|          | egtc745c           | 2014/03/01 16:24 |
| fice     | 522rrcgg           | 2014/03/01 16:24 |
| ewer     | 1251dbb            | 2014/03/01 16:24 |
|          | akck6155           | 2014/03/01 16:24 |
|          | dgng521            | 2014/03/01 16:24 |
|          | 852122bi           | 2014/03/01 16:24 |

#### **Office Viewer File Type Support**

The office viewer feature allows you to play the MS Excel, MS Word, MS PowerPoint, and PDF files.

| File Type  | Support Version                                          | Pages/Lines Limitation                                                                           | Size<br>Limitation | Notes                                      |
|------------|----------------------------------------------------------|--------------------------------------------------------------------------------------------------|--------------------|--------------------------------------------|
| Adobe PDF  |                                                          | Up to 1000 pages (One file)                                                                      | Up to<br>75 MB     |                                            |
| MS Word    | Word 97, 2000,<br>2002, 2003                             | Because office viewer does not load all pages                                                    | Up to<br>100 MB    | Does not<br>support                        |
|            | Word 2007,<br>2010 (.docx)                               | of MS Word file at the<br>same time, there are no<br>obvious limitations of<br>page and line.    |                    | Bold Text in<br>Simple<br>Chinese<br>front |
| MS Excel   | Excel 97,<br>2000,2002, 2003                             | Row Limit: up to 595 /<br>Column Limit: up to 256Up to<br>15 MB                                  |                    | Does not<br>support                        |
| ·          | Excel 2007,<br>2010 (.xlsx)                              | Sheet: up to 100                                                                                 | pas<br>prot        | password-<br>protected                     |
|            | Office XP Excel                                          | Note: Any one of three<br>limitations above cannot<br>appear on one Excel file<br>simultaneously |                    | 516665                                     |
| MS         | PowerPoint 97                                            | Up to 1000 pages (One<br>file)                                                                   | Up to<br>19 MB     | Does not<br>support<br>Slide Show<br>order |
| PowerPoint | PowerPoint<br>2000, 2002,<br>2003                        |                                                                                                  |                    |                                            |
| ·          | PowerPoint<br>2007, 2010<br>(.pptx)                      |                                                                                                  |                    |                                            |
|            | Office XP<br>PowerPoint                                  |                                                                                                  |                    |                                            |
|            | PowerPoint<br>presentation-<br>2003 and<br>earlier*.pps) |                                                                                                  |                    |                                            |
|            | PowerPoint<br>presentation-<br>2007 and<br>2010(.ppsx)   |                                                                                                  |                    |                                            |

#### Set-up Bluetooth Speaker

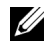

#### **NOTE:**

- a Bluetooth transmitter range is 10 m.
- b Bluetooth sound profile supports Stereo (2 channel).
- c The S718QL projector Bluetooth transmitter can only communicate with one Bluetooth speaker at a time same time.
- d Bluetooth will not operate when 3.5 mm audio out or SPDIF is connected.
- e Up to five Bluetooth speakers can be paired & saved.
- f Once a Bluetooth speaker is paired, the projector will automatically connect to it when the projector is turned on.

#### Adding a New Bluetooth Speaker

Follow these steps to pair your projector with a compatible Bluetooth speaker:

1 Connect the power cable and turn on the projector by pressing the power button.

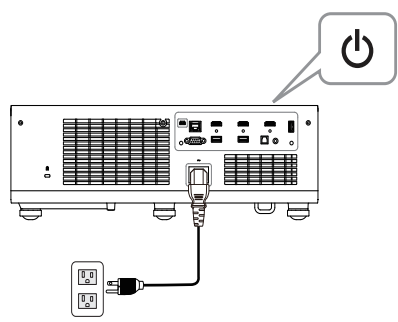

2 Access the Advanced Settings menu. Select the Bluetooth Settings and then turn-on **Bluetooth** feature on the sub-menu.

| Advanced Settings       |                      |   |       |   |
|-------------------------|----------------------|---|-------|---|
| Image Settings          | Bluetooth            | • | Off   |   |
| Display Settings        | Scanning and Pairing | • | Press | ✓ |
| Projector Settings      |                      |   |       |   |
| LAN Settings            |                      |   |       |   |
| Menu Settings           |                      |   |       |   |
| Power Settings          |                      |   |       |   |
| Keystone Settings       |                      |   |       |   |
| Bluetooth Settings      |                      |   |       |   |
| Information             |                      |   |       |   |
| Resolution : 3840 x 216 | 0                    |   |       |   |

**3** When the Bluetooth function is enabled, select Scanning and Pairing, and then press the **Enter** button to enter the **Scanning and Pairing** screen.

| Advanced Settings       |                      |   |         |
|-------------------------|----------------------|---|---------|
| Image Settings          | Bluetooth            | • | Off     |
| Display Settings        | Scanning and Pairing | ► | Press 🗸 |
| Projector Settings      |                      |   |         |
| LAN Settings            |                      |   |         |
| Menu Settings           |                      |   |         |
| Power Settings          |                      |   |         |
| Keystone Settings       |                      |   |         |
| Bluetooth Settings      |                      |   |         |
| Information             |                      |   |         |
| Resolution : 3840 x 216 | 0                    |   |         |

Pairing instruction shown below appears:

a Click Scan button.

| Bluetooth Existing Devices | Scan    |         |    |
|----------------------------|---------|---------|----|
|                            |         | Pairing | :  |
|                            | Remove  |         |    |
|                            | Connect |         |    |
|                            | Di      | sconne  | ct |
| Scan Devices               | <br>1   | 2       | 3  |
|                            | 4       | 5       | 6  |
|                            | 7       | 8       | 9  |
|                            | 0       | <-      |    |
|                            |         | Enter   |    |

**b** When the Scan Devices list appears, select **Device 1** and click the **Pairing** button.

| uetooth Existing Devi                                        | ces                                          |                  | Scan        |             |
|--------------------------------------------------------------|----------------------------------------------|------------------|-------------|-------------|
|                                                              |                                              |                  | Pairing     | 3           |
|                                                              |                                              | Remove           |             |             |
|                                                              |                                              | (                | Connec      | rt          |
|                                                              |                                              | Disconnect       |             |             |
|                                                              |                                              |                  |             |             |
| can Devices                                                  |                                              | 1                | 2           | 3           |
| ican Devices<br>Device 1                                     | Existing                                     | 1                | 2           | 3           |
| ican Devices<br>Device 1<br>Device 2                         | Existing                                     | 1                | 2           | 3           |
| ican Devices<br>Device 1<br>Device 2<br>Device 3             | Existing<br>Existing<br>Existing             | 1<br>4<br>7      | 2<br>5<br>8 | 3<br>6<br>9 |
| ican Devices<br>Device 1<br>Device 2<br>Device 3<br>Device 4 | Existing<br>Existing<br>Existing<br>Existing | 1<br>4<br>7<br>0 | 2<br>5<br>8 | 3<br>6<br>9 |

**c** Please enter the pairing code.

| Bluetooth Existing Devices |          |        | Scan   |     |
|----------------------------|----------|--------|--------|-----|
|                            |          |        | Pairin | 3   |
|                            |          | Remove |        |     |
|                            |          |        | Conne  | ot  |
|                            |          | Di     | isconn | ect |
| Scan Devices               |          | 1      | 2      | 3   |
| Device 1                   | Existing | 4      | 5      | 6   |
| Device 2                   | Existing |        |        |     |
| Device 3                   | Existing | 7      | 8      | 9   |
| Device 4                   | Existing | 0      | <      |     |
| Device 5                   | Existing |        | Enter  |     |
|                            |          |        |        |     |

**d** When the pairing process is complete, select **Device 1** from the Bluetooth Existing Devices list. Then click the **Connect** button.

| fuetooth Existing Devi | lces     |          |         |     |
|------------------------|----------|----------|---------|-----|
| Device 1               | Existing |          | Pairing | 5   |
|                        |          | Remove   |         |     |
|                        |          | (        | Connec  | t   |
|                        |          | Di       | sconne  | ect |
| can Devices            |          | 1        | 2       | 3   |
| Device 1               | Existing | 4        | 5       | 6   |
| Device 2               | Existing | 7        |         |     |
|                        | Existing | <i>'</i> | •       | 9   |
| Device 3               | Evicting | 0        | <-      |     |
| Device 3<br>Device 4   | Existing |          |         |     |

#### Remove a Bluetooth Speaker

1 Connect the power cable and turn on the projector by pressing the power button.

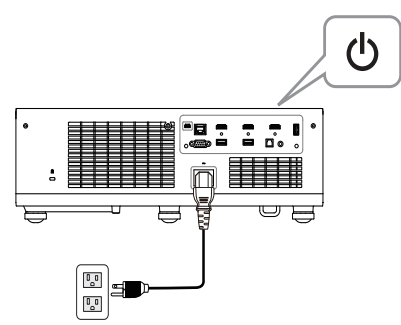

2 Access the Advanced Settings menu. Select the Bluetooth Settings and then turn-on Bluetooth feature on the sub-menu.

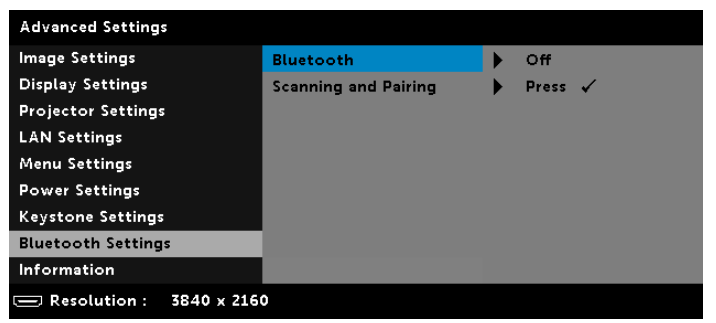

**3** When the Bluetooth function is enabled, select Scanning and Pairing, and then press the **Enter** button to enter the **Scanning and Pairing** screen.

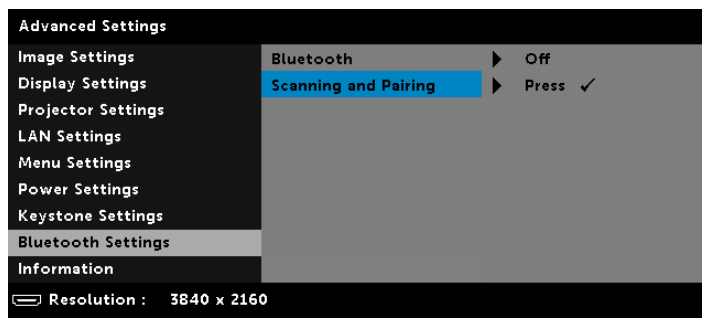

Pairing instruction shown below appears:

a Click Scan button.

| Bluetooth Existing Devices | Scan  |                                            |   |
|----------------------------|-------|--------------------------------------------|---|
|                            |       | Pairing<br>Remove<br>Connect<br>Disconnect |   |
|                            |       |                                            |   |
|                            |       |                                            |   |
|                            | Di    |                                            |   |
| Scan Devices               | 1 2 3 |                                            | 3 |
|                            | 4     | 5                                          | 6 |
|                            | 7     | 8                                          | 9 |
|                            | 0     | <-                                         |   |
|                            |       | Enter                                      |   |

**b** When the Scan Devices list appears, select **Device 1** and click the **Pairing** button.

| Bluetooth Existing Devices |          |         | Scan    |    |
|----------------------------|----------|---------|---------|----|
|                            |          |         | Pairing |    |
|                            |          | Remove  |         |    |
|                            |          | Connect |         |    |
|                            |          | Di      | sconne  | ct |
| Scan Devices               |          | 1       | 2       | 3  |
| Device 1                   | Existing | 4       | 5       | 6  |
| Device 3                   | Existing | 7       | 8       | 9  |
| Device 4                   | Existing | 0       | <-      |    |
|                            | Evisting |         |         |    |

c Please enter the pairing code.

|             |          |        | Pairier |     |
|-------------|----------|--------|---------|-----|
|             |          |        | rairing |     |
|             |          | Remove |         |     |
|             |          |        | Connec  | t   |
|             |          | D      | isconne | ect |
| can Devices |          | 1      | 2       | 3   |
| Device 1    | Existing | 4      | 5       | 6   |
| Device 2    | Existing | _      |         | -   |
| Device 3    | Existing | 7      | 8       | 9   |
| Device 4    | Existing | 0      | <-      |     |
| Device 5    | Existing | Enter  |         |     |

**d** When the pairing process is complete, select **Device 1** from the Bluetooth Existing Devices list. Then click the **Connect** button.

| Device 1                         | Existing             |  | Pairing<br>Remove<br>Connect |        |    |
|----------------------------------|----------------------|--|------------------------------|--------|----|
|                                  |                      |  |                              |        | 2  |
|                                  |                      |  |                              |        | t  |
|                                  |                      |  | Di                           | sconne | ct |
| can Devices                      |                      |  | 1                            | 2      | 3  |
| Device 1                         | Existing             |  | 4                            | 5      | 6  |
|                                  | Existing             |  | 7                            | 8      | 9  |
| Device 2                         | Eviation             |  |                              |        |    |
| Device 2<br>Device 3<br>Device 4 | Existing<br>Existing |  | 0                            | <-     |    |

4 When you into **Bluetooth Scanning and Pairing** sub-menu, select the device you would like to remove, and then click **Remove** button.

| Bidetooth Existing Device                                         | *                               |                  |                                                                  |                                                                                                  |
|-------------------------------------------------------------------|---------------------------------|------------------|------------------------------------------------------------------|--------------------------------------------------------------------------------------------------|
| Device 1                                                          | Connected                       |                  | Pairing                                                          | 3                                                                                                |
| Device 2                                                          | Not Existing                    |                  | Remov                                                            | e                                                                                                |
| Device 3                                                          | Not Existing                    |                  | Connect                                                          |                                                                                                  |
|                                                                   |                                 | D                | isconne                                                          | ect                                                                                              |
| Scan Devices                                                      |                                 | 1                | 2                                                                | 3                                                                                                |
|                                                                   |                                 | 4                | 5                                                                | 6                                                                                                |
|                                                                   |                                 | 7                | 8                                                                | 9                                                                                                |
|                                                                   |                                 | 0                | <-                                                               |                                                                                                  |
|                                                                   |                                 |                  | Enter                                                            |                                                                                                  |
|                                                                   | +                               |                  |                                                                  |                                                                                                  |
| Sluetooth Existing Device                                         |                                 |                  | Scan                                                             |                                                                                                  |
| Bluetooth Existing Device<br>Device 1                             | es<br>Connected                 |                  | Scan                                                             | 2                                                                                                |
| Sluetooth Existing Device<br>Device 1<br>Device 3                 | ss<br>Connected<br>Not Existing |                  | Scan<br>Pairing<br>Remov                                         | 2                                                                                                |
| Bluetooth Existing Device<br>Device 1<br>Device 3                 | ts<br>Connected<br>Not Existing |                  | Scan<br>Pairing<br>Remov<br>Connec                               | e<br>st                                                                                          |
| Sluetooth Existing Device<br>Device 1<br>Device 3                 | ts<br>Connected<br>Not Existing |                  | Scan<br>Pairing<br>Remov<br>Connec                               | ;<br>e<br>tt                                                                                     |
| Sluetooth Existing Device<br>Device 1<br>Device 3<br>Scan Devices | ss<br>Connected<br>Not Existing |                  | Scan<br>Pairing<br>Remov<br>Connec<br>sconne                     | e<br>e<br>set                                                                                    |
| Iluetooth Existing Device<br>Device 1<br>Device 3<br>Scan Devices | es<br>Connected<br>Not Existing |                  | Scan<br>Pairing<br>Connec<br>sconne<br>2<br>2<br>3               | e<br>tt<br>act<br>3                                                                              |
| Sluetooth Existing Device<br>Device 1<br>Device 3<br>Scan Devices | ts<br>Connected<br>Not Existing | 1<br>4<br>7      | Scan<br>Pairing<br>Remov<br>Connec<br>sconne<br>2<br>5<br>5<br>8 | e<br>t<br>a<br>a<br>a<br>a<br>a<br>a<br>a<br>a<br>a<br>a<br>a<br>a<br>a<br>a<br>a<br>a<br>a<br>a |
| Huetooth Existing Device<br>Device 1<br>Device 3<br>ican Devices  | es<br>Connected<br>Not Existing | 1<br>1<br>4<br>7 | Scan<br>Pairing<br>Connec<br>sconne<br>2<br>5<br>8<br>8<br><     | t<br>                                                                                            |

#### Disconnect a Bluetooth Speaker

1 Connect the power cable and turn on the projector by pressing the power button.

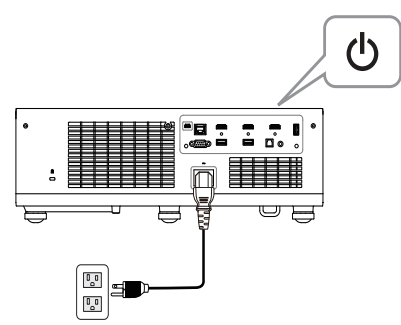

2 Access the Advanced Settings menu. Select the Bluetooth Settings and then turn-on Bluetooth feature on the sub-menu.

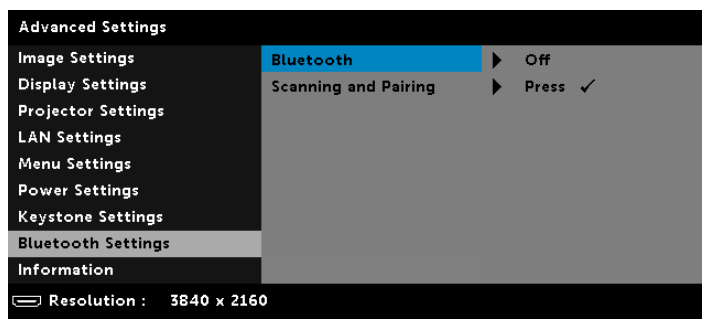

**3** When the Bluetooth function is enabled, select Scanning and Pairing, and then press the **Enter** button to enter the **Scanning and Pairing** screen.

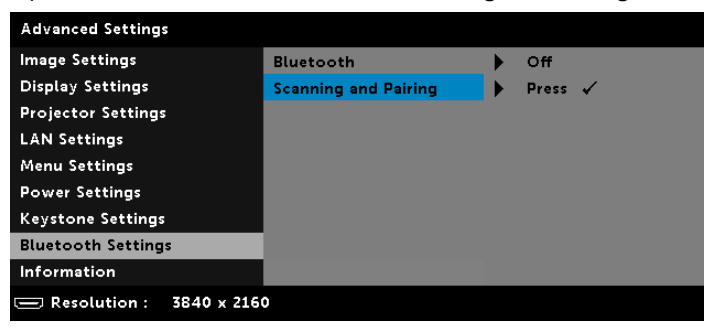

Pairing instruction shown below appears:

a Click Scan button.

| Bluetooth Existing Devices | Scan  |                                            |   |
|----------------------------|-------|--------------------------------------------|---|
|                            |       | Pairing<br>Remove<br>Connect<br>Disconnect |   |
|                            |       |                                            |   |
|                            |       |                                            |   |
|                            | Di    |                                            |   |
| Scan Devices               | 1 2 3 |                                            | 3 |
|                            | 4     | 5                                          | 6 |
|                            | 7     | 8                                          | 9 |
|                            | 0     | <-                                         |   |
|                            |       | Enter                                      |   |

**b** When the Scan Devices list appears, select **Device 1** and click the **Pairing** button.

| Bluetooth Existing Devices |          |         | Scan    |    |
|----------------------------|----------|---------|---------|----|
|                            |          |         | Pairing |    |
|                            |          | Remove  |         |    |
|                            |          | Connect |         |    |
|                            |          | Di      | sconne  | ct |
| Scan Devices               |          | 1       | 2       | 3  |
| Device 1                   | Existing | 4       | 5       | 6  |
| Device 3                   | Existing | 7       | 8       | 9  |
| Device 4                   | Existing | 0       | <-      |    |
|                            | Evisting |         |         |    |

c Please enter the pairing code.

|             |          |   | Pairing |     |
|-------------|----------|---|---------|-----|
|             |          |   | Remov   | e   |
|             |          | ( | Connec  | t   |
|             |          | D | isconne | ect |
| can Devices |          | 1 | 2       | 3   |
| Device 1    | Existing | 4 | 5       | 6   |
| Device 2    | Existing |   |         |     |
| Device 3    | Existing | 7 | 8       | 9   |
|             | Existing | 0 | <-      |     |
| Device 4    |          |   |         |     |

**d** When the pairing process is complete, select **Device 1** from the Bluetooth Existing Devices list. Then click the **Connect** button.

| Device 1                         | Existing             |    | Pairing |    |
|----------------------------------|----------------------|----|---------|----|
|                                  |                      | F  | Remove  | 2  |
|                                  |                      | (  | Connec  | t  |
|                                  |                      | Di | sconne  | ct |
| can Devices                      |                      | 1  | 2       | 3  |
| Device 1                         | Existing             | 4  | 5       | 6  |
|                                  | Existing             | 7  | 8       | 9  |
| Device 2                         | Eviation             |    |         |    |
| Device 2<br>Device 3<br>Device 4 | Existing<br>Existing | 0  | <-      |    |

4 When you into **Bluetooth Scanning and Pairing** sub-menu, select Device 1, and then click **Disconnect** button.

| Device 1                                                                                           | Connected                                  | Pairi                                                                                                    | 2.07                                                                                                    |
|----------------------------------------------------------------------------------------------------|--------------------------------------------|----------------------------------------------------------------------------------------------------|----------------------------------------------------------------------------------------------------|
| Device 1                                                                                           | Not Existing                               | Fairt                                                                                                    | 'g                                                                                                    |
| Device 2                                                                                           | Not Existing                               | Remo                                                                                                    | ve                                                                                                    |
| Device 5                                                                                           | NOT EXISTING                               | Conn                                                                                                    | ect                                                                                                    |
|                                                                                                    |                                            | Discon                                                                                                    | nect                                                                                                    |
| Scan Devices                                                                                       |                                            | 1 2                                                                                                    | 3                                                                                                    |
|                                                                                                    |                                            | 4 5                                                                                                    | 6                                                                                                    |
|                                                                                                    |                                            | 7 8                                                                                                    | 9                                                                                                    |
|                                                                                                    |                                            | 0 <-                                                                                                    |                                                                                                    |
|                                                                                                    |                                            | Ento                                                                                                    | r                                                                                                    |
| Device Connected                                                                                   | ¥                                          |                                                                                                    |                                                                                                    |
| Device Connected<br>Bluetooth Existing Devices                                                     | +                                          | Sca                                                                                                    |                                                                                                    |
| Device Connected<br>Bluetooth Existing Devices<br>Device 1                                         | Disconnect                                 | Sca                                                                                                    | n                                                                                                    |
| Device Connected<br>Bluetooth Existing Devices<br>Device 1<br>Device 2                             | Disconnect<br>Not Existing                 | Sca<br>Pairi<br>Remo                                                                                                    | 1<br>1g                                                                                                    |
| Device Connected<br>Bluetooth Existing Devices<br>Device 1<br>Device 2<br>Device 3                 | Disconnect<br>Not Existing<br>Not Existing | Sca<br>Pairi<br>Remo                                                                                                    | n<br>ng<br>ve                                                                                                    |
| Device Connected<br>Bluetooth Existing Devices<br>Device 1<br>Device 2<br>Device 3                 | Disconnect<br>Not Existing<br>Not Existing | Sca<br>Pairi<br>Remo<br>Conn<br>Discon                                                                                                    | n<br>ng<br>ve<br>act                                                                                                    |
| Device Connected<br>Bluetooth Existing Devices<br>Device 1<br>Device 2<br>Device 3<br>Scan Devices | Disconnect<br>Not Existing<br>Not Existing | Sca<br>Pairi<br>Conn<br>Discon                                                                                                    | n<br>ng<br>ect<br>nect                                                                                                    |
| Device Connected Bluetooth Existing Devices Device 1 Device 2 Device 3 Scan Devices                | Disconnect<br>Not Existing<br>Not Existing | Sca<br>Pairi<br>Conn<br>Discon<br>1 2<br>4 5                                                                                                    | n ve<br>ve<br>teet                                                                                                    |
| Device Connected Bluetooth Existing Devices Device 1 Device 2 Device 3 Scan Devices                | Disconnect<br>Not Existing<br>Not Existing | Sea<br>Pairi<br>Remo<br>Dicon<br>1 2<br>4 3                                                                                                    | neet Jacobian States States State<br>States States States States States States States States States States States States States States States States States States States States States States States States States States States States States States States States States Sta |
| Device Connected Bluetooth Existing Devices Device 1 Device 2 Device 3 Scan Devices                | Disconnect<br>Not Existing<br>Not Existing | Image: Search           Image: Search           Image: Search | ve<br>at<br>at<br>a<br>a<br>a<br>a<br>a<br>a<br>a<br>a<br>a<br>a<br>a<br>a<br>a<br>a<br>a<br>a                                                                                                    |
| Device Connected Bluetooth Existing Devices Device 1 Device 2 Device 3 Scan Devices                | Disconnect<br>Not Existing<br>Not Existing | → Pairi<br>→                                                                                                    | et a second second seco    |

## Using High Dynamic Range (HDR)

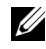

- NOTE:
  - a Only HDMI-1 port can support HDR feature.
  - **b** PQ functions cannot be adjusted in HDR mode.

Follow these steps to activate HDR feature:

1 Connect the power cable and turn on the projector by pressing the power button.

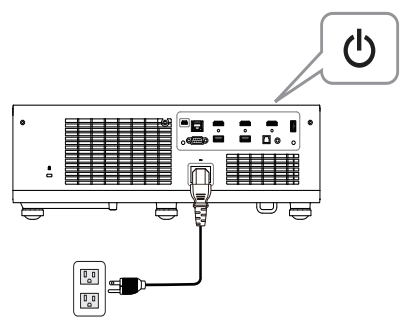

2 Connect the HDMI 2.0 cable to the projector HDMI-1 port and the computer or DVD player.

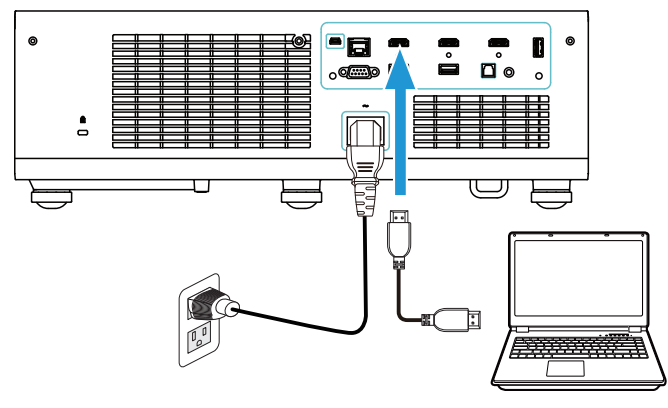

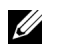

**NOTE:** Your computer or DVD player must support the HDR function.

3 Access the **Display Settings** menu, select **HDR** and then follow the functionality difference to select **Auto**, **off**, **HDR1**, **HD2**, or **HD3** on the submenu.

| Advanced Settings       |                 |         |
|-------------------------|-----------------|---------|
| Image Settings          | Aspect Ratio    | Origin  |
| Display Settings        | MEMC            | Off     |
| Projector Settings      | Zoom            | Х 3     |
| LAN Settings            | Zoom Navigation | Press 🖌 |
| Menu Settings           | HDR             | Auto    |
| Power Settings          |                 |         |
| Keystone Settings       |                 |         |
| Bluetooth Settings      |                 |         |
| Information             |                 |         |
| Resolution : 3840 x 216 | 0               |         |

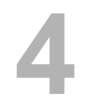

# Troubleshooting

## **Troubleshooting Tips**

If you experience problems with your projector, see the following troubleshooting tips. If your problem persists, please contact Dell.

#### Problem

No image appears on the screen

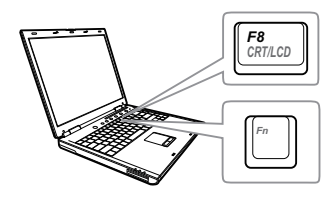

#### **Possible Solution**

- Ensure that you have chosen the correct input source on the INPUT SOURCE menu.
- Ensure the external graphics port is enabled. If you are using a Dell laptop computer, press m lime (Fn+F8). For other computers, see your respective documentation. If images are not displayed properly, please upgrade the video driver of your computer. For Dell computers, see www.dell.com/support.
- Ensure that all the cables are securely connected. See "Adjusting Projector Image" on page 12.
- Ensure that the pins of the connectors are not bent or broken.
- Use the Test Pattern in the Projector Settings of the Advanced Settings menu. Ensure that the colors of the test pattern are correct.

| Problem (continued)                                   | Possible Solution (continued)                                                                                                    |
|-------------------------------------------------------|----------------------------------------------------------------------------------------------------|
| Partial, scrolling, or<br>incorrectly displayed image | If you are using a Dell laptop computer, set<br>the resolution of the computer to 4K (3840<br>x 2160):                                                                                                    |
|                                                       | <ul> <li>Right-click the unused portion of your<br/>Microsoft<sup>®</sup> Windows<sup>®</sup> desktop, click</li> <li>Properties, and then select</li> <li>Settings tab.</li> </ul>                                     |
|                                                       | <ul> <li>bVerify that the setting is 3840 x 2160 pixels for the external monitor port.</li> <li>cPress m lime (Fn+F8).</li> </ul>                                                                                       |
|                                                       | If you experience difficulty in changing resolutions, or if your monitor freezes, restart all the equipment and the projector.                                                                                          |
|                                                       | If you are not using a Dell laptop computer,<br>see your documentation. If images are not<br>displayed properly, please upgrade the<br>video driver of your computer. For a Dell<br>computer, see www.dell.com/support. |
| The screen does not display your presentation         | If you are using a portable computer, press                                                                                                    |
| Image color is incorrect                              | <ul> <li>If the display receives the wrong signal<br/>output from the graphics card, please set<br/>the signal type to RGB in the OSD Image<br/>Settings of the Advanced Settings tab.</li> </ul>                       |
|                                                       | • Use <b>Test Pattern</b> in the <b>Projector</b><br><b>Settings</b> of the <b>Advanced Settings</b><br>menu. Ensure that the colors of the test<br>pattern are correct.                                                |
| Image is out of focus                                 | <ol> <li>Adjust the focus until the image is clear.</li> <li>Use Focus Adjust in the Projector</li> <li>Settings of the Advanced Settings<br/>menu.</li> </ol>                                                          |
|                                                       | 2 Ensure that the projection screen is within<br>the required distance from the projector<br>(0.32 ft [10 cm] ~ 0.74 ft [22.5 cm]).                                                                                     |

| Problem (continued)                                                                     | Possible Solution (continued)                                                                                                    |
|-----------------------------------------------------------------------------------------|----------------------------------------------------------------------------------------------------|
| The image is stretched when displaying a 16:9 DVD                                       | The projector automatically detects the input signal format. It will maintain the aspect ratio of the projected image according to the input signal format with an Original setting.                                                                                                    |
|                                                                                         | If the image is still stretched, adjust the aspect ratio in the Display Settings of the Advanced Settings menu in the OSD.                                                                                                    |
| Image is reversed                                                                       | Select <b>Projector Settings</b> of the <b>Advanced</b><br><b>Settings</b> from the OSD and adjust the<br>projector mode.                                                                                                    |
| TEMP light is solid amber                                                               | The projector has overheated. The display<br>automatically shuts down. Turn the display<br>on again after the projector cools down. If<br>the problem persists, please contact Dell.                                                                                                    |
| TEMP light is blinking<br>amber                                                         | If the projector fan fails, the projector will<br>automatically shut down. Try to clear the<br>projector mode by pressing and holding the<br><b>Power</b> button for 10 seconds. Please wait<br>for about 5 minutes and try to power up<br>again. If the problem persists, please<br>contact Dell. |
| The remote control is not<br>operating smoothly or works<br>only within a limited range | The battery may be low. If so, replace with new CR2032 battery.                                                                                                    |
| LAN control support                                                                     | <ul> <li>Web Control functions were verified on<br/>IE9, IE10, and IE11. The other version<br/>may have compatibility problem.</li> <li>The Compatibility View setting should be<br/>disabled. Otherwise the web control page<br/>may have icon or content display<br/>abnormal issue.</li> </ul>  |

# **Guiding Signals**

| Desisets                            |                                                                                                    | Control Buttons | India             | cator             |
|-------------------------------------|----------------------------------------------------------------------------------------------------|-----------------|-------------------|-------------------|
| Status                              | Description                                                                                                    | Power           | TEMP<br>(Amber)   | LAMP<br>(Amber)   |
| Standby mode                        | Projector in Standby mode. Ready to power on.                                                                                                    | White Flashing  | OFF               | OFF               |
| Warming up mode                     | Projector takes some time to warm up and power on.                                                                                                    | White           | OFF               | OFF               |
| Laser Diode<br>on                   | Projector in Normal mode, ready to<br>display an image.<br>Note: The OSD menu is not<br>accessed.                                                                                                    | White           | OFF               | OFF               |
| Cooling mode                        | Projector is cooling to shutdown.                                                                                                    | White           | OFF               | OFF               |
| Projector<br>overheated             | Air vents might be blocked or ambient<br>temperature may be above 40°C. The<br>projector automatically shuts down.<br>Ensure that the air vents are not<br>blocked and that the ambient<br>temperature is within operational<br>range. If the problem persists, please<br>contact Dell. | OFF             | AMBER             | OFF               |
| Fan<br>breakdown                    | One of the fans has failed. The<br>projector automatically shuts down. If<br>the problem persists, please contact<br>Dell.                                                                                                    | OFF             | AMBER<br>Flashing | OFF               |
| Laser Diode<br>driver<br>overheated | Air vents might be blocked or the<br>Laser Diode driver has overheated.<br>The projector will automatically shut<br>down. Turn the display on again after<br>the projector cools down. If the<br>problem persists, please contact Dell.                                                 | AMBER           | AMBER             | OFF               |
| Color Wheel<br>breakdown            | Color wheel cannot start. The<br>projector has failed and the projector<br>automatically shuts down. Unplug the<br>power cord after three minutes and<br>then turn on the projector. If this<br>problem persists, please contact Dell.                                                  | White           | AMBER<br>Flashing | AMBER<br>Flashing |
| Laser Diode<br>failure              | Laser Diode is defective.                                                                                                    | OFF             | OFF               | AMBER             |
| Fault - DC<br>supply (+12V)         | Power supply has been interrupted.<br>The projector automatically shuts<br>down. Unplug the power cord after<br>three minutes and then turn on the<br>projector. If this problem persists,<br>please contact Dell.                                                                      | AMBER Flashing  | AMBER             | AMBER             |

# 5

# Maintenance

## **Replacing the Remote Control Battery**

- 1 Rotate the battery lid counterclockwise to remove the battery cover.
- 2 Insert a CR2032 coin cell battery and align the polarity correctly according to the marking in the battery holder.
- **NOTE:** When you use the remote control for the first time, there is a plastic sheet between the battery and its contact. Remove the sheet before use.
- **3** Rotate the battery lid clockwise to mount the battery cover.

# 6

# **Specifications**

| Light Valve            | 0.66" UHD TRP S610 DMD, DarkChip3™                                                                        |  |  |
|------------------------|----------------------------------------------------------------------------------------------------|--|--|
| Brightness             | 5000 ANSI Lumens (Max.)                                                                                   |  |  |
| Contrast Ratio         | 1300:1 Typical (Full On/Full Off)                                                                         |  |  |
|                        | 100000:1 High Contrast Ratio                                                                              |  |  |
| Uniformity             | 80% Typical (Japan Standard - JBMA)                                                                       |  |  |
| Number of Pixels       | 3840 x 2160 (4K)                                                                                          |  |  |
| Aspect Ratio           | 16:9                                                                                                    |  |  |
| Displayable Color      | 1.07 billion colors                                                                                       |  |  |
| Color Wheel Speed      | 2 X for Normal                                                                                            |  |  |
| Projection Lens        | F-Stop: F/2.74                                                                                            |  |  |
|                        | Focal length, f=2.84 mm                                                                                   |  |  |
|                        | No Manual Zoom Lens, Fixed                                                                                |  |  |
|                        | Throw ratio =Fixed UST 0.18 wide and tele                                                                 |  |  |
|                        | Offset ratio: 118%                                                                                        |  |  |
| Projection Screen Size | 100 ~ 130 inches (diagonal)                                                                               |  |  |
| Projection Distance    | 0.32 ~ 0.74 ft (10 ~ 22.5 cm)                                                                             |  |  |
| Video Compatibility    | Component Video input via HDMI: 2160p                                                                     |  |  |
|                        | (24/25/60 Hz), 1080i (24/25/60 Hz), 720p (50/60                                                           |  |  |
|                        | Hz), 576i/p, 480i/p                                                                                       |  |  |
| Power Supply           | Universal AC 100-240 V 50-60 Hz with PFC                                                                  |  |  |
| Power Consumption      | Normal mode: 500 W + 15% @ 110 Vac                                                                        |  |  |
|                        | Eas mode: $280 \text{ W} \pm 15\% \text{ @ }110 \text{ Vac}$                                              |  |  |
|                        |                                                                                                    |  |  |
|                        | Standby mode: < 0.5 W                                                                                     |  |  |
|                        | Network standby: < 2 W                                                                                    |  |  |
|                        | <b>NOTE:</b> By default, the projector is set to enter power saving mode after 20 minutes of no activity. |  |  |
| Audio                  | 2 speakers x 6 watt RMS                                                                                   |  |  |
|                        | •                                                                                                    |  |  |

Noise Level

Projector Weight Dimensions ( $W \times D \times H$ ) Eco mode: 29 dB(A) < 29.76 lb (13.5 Kg) 18.07 x 15.16 x 5.31 inches (459 x 385 x 135 mm)

Normal mode: 33 dB(A)

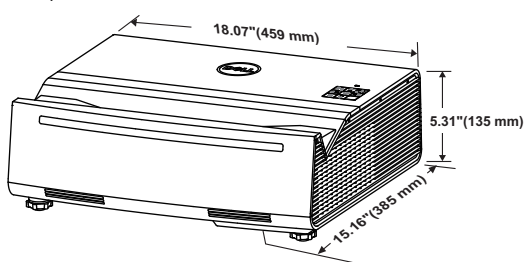

Environmental

| I/O        | Connectors  |
|------------|-------------|
| <i>"</i> O | 00111001013 |

Operating temperature: 5 °C - 40 °C (41 °F-104 °F) Humidity: 80% maximum Storage temperature: 0 °C to 60 °C (32 °F to 140 °F) Humidity: 90% maximum Shipping temperature: -20 °C to 60 °C (-4 °F to 140 °F) Humidity: 90% maximum Power: One AC power socket (3-pin - C14 inlet) HDMI 2.0 input: One HDMI 2.0 connector for HDMI 2.0 specification HDCP 2.2 compliant and HDR capable. HDMI 1.4 input: Two HDMI 1.4 connectors for HDMI 1.4 specification HDCP 2.2 compliant. Variable audio output: One 3.5 mm stereo mini phone jack (Green). USB (mini type B) port: One mini type B connector for firmware upgrade. USB 3.0 (type A) port: One USB 3.0 type A connector for USB playback. USB Power (5V/1.8A): Two USB Power (5V/1.8A) for power only RS232 port: One 9-pin D-sub for RS232 communication.

|              | RJ-45 port: One RJ-45 connector for build-in for network control and LAN display. |
|--------------|-----------------------------------------------------------------------------------|
|              | SPDIF port: One SPDIF connector for digital audio output.                         |
| Light Source | Up to 20,000 hours in Normal mode                                                 |

# Compatibility Mode (Digital)

| Resolution          | Refresh Rate<br>(Hz) | H Sync<br>Frequency<br>(KHz) | Pixel Clock<br>(MHz) | Support HDMI<br>1.4 or 2.0 |
|---------------------|----------------------|------------------------------|----------------------|----------------------------|
| 640 x 480           | 59.940               | 31.469                       | 25.175               | HDMI 1.4 & 2.0             |
| 640 x 480           | 75.000               | 37.500                       | 31.500               | HDMI 1.4 & 2.0             |
| 640 x 480           | 85.008               | 43.269                       | 36.000               | HDMI 1.4 & 2.0             |
| 720 x 480 p60       | 59.940               | 31.469                       | 27.000               | HDMI 1.4 & 2.0             |
| 720 x 576 p50       | 50.000               | 31.250                       | 27.000               | HDMI 1.4 & 2.0             |
| 800 x 600           | 60.317               | 37.879                       | 40.000               | HDMI 1.4 & 2.0             |
| 800 x 600           | 75.000               | 46.875                       | 49.500               | HDMI 1.4 & 2.0             |
| 800 x 600           | 85.061               | 53.674                       | 56.250               | HDMI 1.4 & 2.0             |
| 1024 x 768          | 60.004               | 48.363                       | 65.000               | HDMI 1.4 & 2.0             |
| 1024 x 768          | 74.930               | 60.241                       | 80.000               | HDMI 1.4 & 2.0             |
| 1024 x 768          | 84.997               | 68.677                       | 94.500               | HDMI 1.4 & 2.0             |
| 1280 x 720          | 59.855               | 44.772                       | 74.250               | HDMI 1.4 & 2.0             |
| 1280 x 720 p50      | 50.000               | 37.500                       | 74.250               | HDMI 1.4 & 2.0             |
| 1280 x 720 p60      | 60.000               | 45.000                       | 74.250               | HDMI 1.4 & 2.0             |
| 1280 x 800          | 59.810               | 49.702                       | 83.500               | HDMI 1.4 & 2.0             |
| 1280 x 1024         | 60.020               | 63.981                       | 108.000              | HDMI 1.4 & 2.0             |
| 1366 x 768          | 59.790               | 47.712                       | 85.500               | HDMI 1.4 & 2.0             |
| 1400 x 1050         | 59.978               | 65.317                       | 121.750              | HDMI 1.4 & 2.0             |
| 1600 x 1200         | 60.000               | 75.000                       | 162.000              | HDMI 1.4 & 2.0             |
| 1920 x 1080         | 60.000               | 67.500                       | 148.500              | HDMI 1.4 & 2.0             |
| 1920 x 1080 i50     | 50.000               | 28.125                       | 74.250               | HDMI 1.4 & 2.0             |
| 1920 x 1080 i60     | 60.000               | 33.750                       | 74.250               | HDMI 1.4 & 2.0             |
| 1920 x 1080<br>p120 | 120.00               | 33.750                       | 297.000              | HDMI 1.4 & 2.0             |
| 3840 x 2160         | 24.000               | 54.000                       | 297.000              | HDMI 1.4 & 2.0             |
| 3840 x 2160         | 25.000               | 56.250                       | 297.000              | HDMI 1.4 & 2.0             |
| 3840 x 2160         | 30.000               | 67.500                       | 297.000              | HDMI 1.4 & 2.0             |

| 3840 x 2160 | 50.000 | 112.500 | 594.000 | HDMI 2.0       |
|-------------|--------|---------|---------|----------------|
| 3840 x 2160 | 60.000 | 135.000 | 594.000 | HDMI 2.0       |
| 4096 x 2160 | 24.000 | 54.000  | 297.000 | HDMI 1.4 & 2.0 |
| 4096 x 2160 | 25.000 | 56.250  | 297.000 | HDMI 1.4 & 2.0 |
| 4096 x 2160 | 30.000 | 67.500  | 297.000 | HDMI 1.4 & 2.0 |
| 4096 x 2160 | 50.000 | 112.500 | 594.000 | HDMI 2.0       |
| 4096 x 2160 | 60.000 | 135.000 | 594.000 | HDMI 2.0       |

# **Additional Information**

For additional information on how to use your projector, please see the **Dell Projectors User Guide** at www.dell.com/support/manuals.

# **Contacting Dell**

For customers in the United States, call 800-WWW-DELL (800-456-3355).

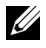

**NOTE:** If you do not have an active Internet connection, you can find contact information on your purchase invoice, packing slip, bill, or Dell product catalog.

Dell provides several online and telephone-based support and service options. Availability varies by country and product, and some services may not be available in your area. To contact Dell for sales, technical support, or customer service issues:

- 1 Visit go to www.dell.com/contactDell.
- 2 Select your country from the displayed list.
- **3** Select a Segment for Contact.
- 4 Select the appropriate service or support link based on your need.

# Index

# Α

Adjusting Projector Focus 13

Adjusting the Projected Image Adjusting the Projector Height 12 lower the projector

Front tilt adjustment wheel 12 Rear tilt adjustment wheel 12

# С

Connection Ports Audio output connector 6 HDMI 1 (2.0) connector 6 HDMI 2 (1.4) connector 6 HDMI 3 (1.4) connector 6 Kensington cable slot 6 Mini USB (mini type B) connector for firmware upgrade 6 Power cord connector 6 RJ45 connector 6 RS232 connector 6 SPDIF connector 6 USB (Type A) 3.0 connector for USB media playback and optional wireless dongle 6 USB Type A Power (5V/1.8A) connector 6

Contact Dell 4

# D

Dell contacting 64, 65

# Μ

Main Unit 5 6W (x 2) speakers 5 IR receivers 5 Lens 5 Mounting holes for wall mount 5 Power button 5 Status indicators 5 Tilt adjustment wheel 5

## Ρ

phone numbers 65

## R

Remote Control 9 Replacing 58

# S

Specifications Aspect Ratio 59

Audio 59 Brightness 59 Color Wheel Speed 59 Contrast Ratio 59 Dimensions 60 **Displayable Color** 59 Environmental 60 I/O Connectors 60 Light Valve 59 Noise Level 60 Number of Pixels 59 Power Consumption 59 Power Supply 59 **Projection Distance 59** Projection Lens 59 Projection Screen Size 59 Projector Weight 60 Uniformity 59 Video Compatibility 59 support

contacting Dell 64, 65

# Т

telephone numbers 65